# 電商收款通(原整合支付平台)特店端 操作手册(2.1)

# Table of Contents

| -  | 基本資料        | 2  |
|----|-------------|----|
| (- | -) 系統畫面欄位說明 | 2  |
| (= | 二) 操作說明     | 2  |
| (= | E) 修改資料     | 2  |
|    | 各項支付授權      | 3  |
| (- | -) 系統畫面欄位說明 | 3  |
| (= | 二) 操作說明     | 5  |
| Ξ  | 電子發票設定      | 7  |
| (- | -) 系統畫面欄位說明 | 7  |
| (= | 二) 操作說明     | 8  |
| (= | 三) 载入       | 8  |
| 四  | 微信收據下載      |    |
| (- | -) 查詢欄位說明   |    |
| (= | 二) 操作說明     |    |
| -  | 訂單明細查詢      |    |
| (- | -) 查詢欄位說明   |    |
| (= | 二) 操作說明     |    |
| Ξ  | 統計日報表       | 15 |
| (- | -) 查詢欄位說明   |    |
| (= | 二) 操作說明     |    |
| Ξ  | 統計月報表       |    |
| (- | -) 查詢欄位說明   |    |
| (= | 二) 操作說明     |    |
| 四  | 訂單取消        | 21 |
| (- | -) 查詢欄位說明   |    |
| (= | 二) 操作說明     |    |
| 五  | 訂單退款        | 24 |
| (- | -) 查詢欄位說明   | 25 |
| (= | 二) 操作說明     | 25 |
| 六  | 單筆授權        |    |
| (- | -) 系統畫面欄位說明 |    |
| (= | 二) 操作說明     |    |
| セ  | 整批授權        |    |

| (-) | )  | 查詢欄位說明  | 32 |
|-----|----|---------|----|
| (=) | )  | 操作說明    | 32 |
| 八才  | 操作 | 說 明     | 34 |
| - * | 發票 | 查詢      | 39 |
| (-) | )  | 查詢欄位說明  | 39 |
| (=) | )  | 操作說明    | 39 |
| (三) | )  | 補發-補發通知 | 43 |
| 二才  | 操作 | 說明      | 43 |
|     |    |         |    |

# 壹 系統畫面

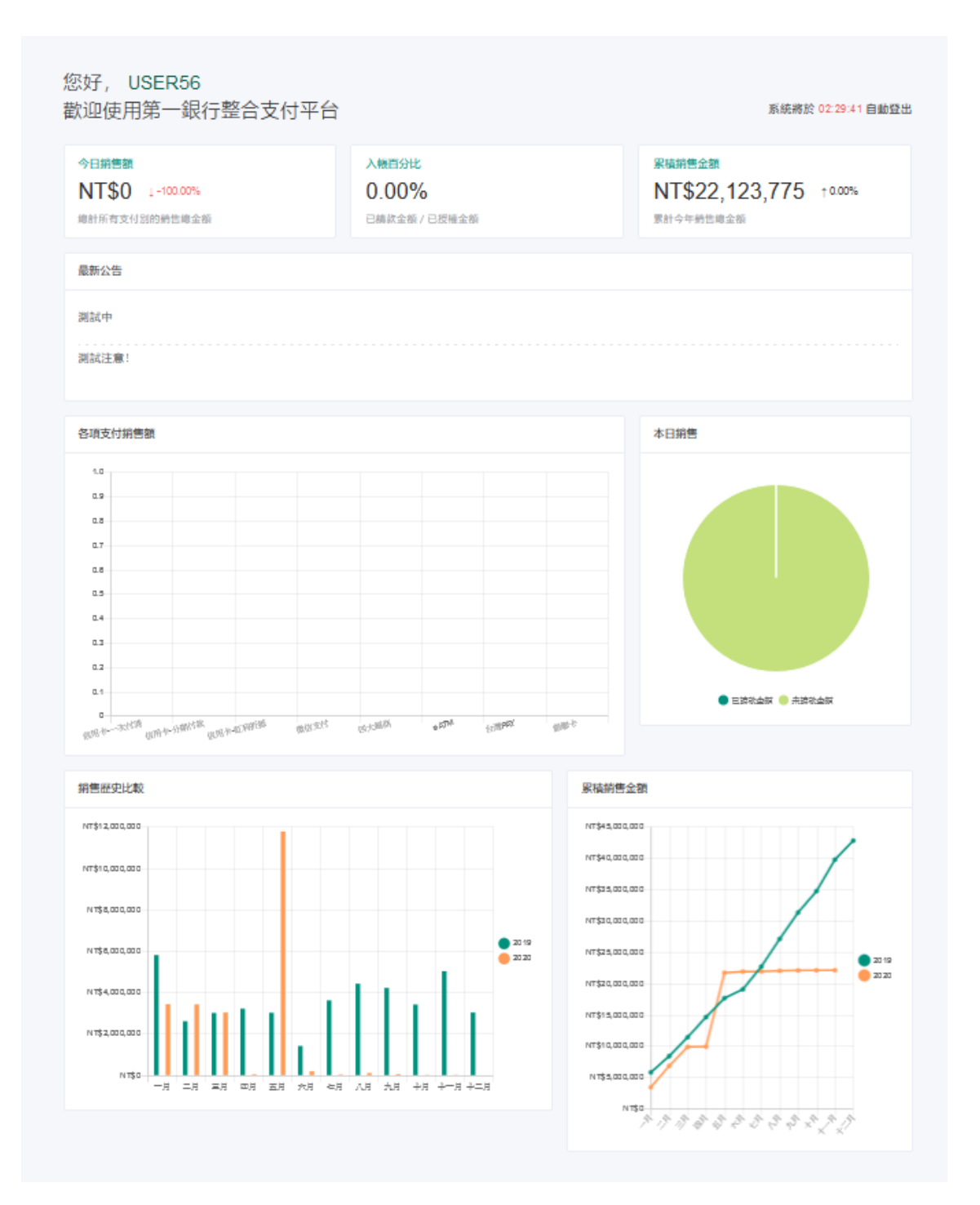

# 貳 特店管理

# 一 基本資料

# (一) 系統畫面欄位說明

| 名稱       | 是否修改 | 是否必填 | 說明              |
|----------|------|------|-----------------|
| 交易結果回傳網址 | Y    | Y    | 回傳交易結果給特店所對應之網址 |
| 異步通知網址   | Y    | Ν    | 回傳交易結果給特店所對應之網址 |

#### (二) 操作說明

### 進入此畫面,系統依據登入特店載入基本資料

| 総覧 > 特店管理 > 基本 | <b>総覧</b> > 特許管理 > 基本資料設定  忽好 U                    |            |            |  |  |  |  |
|----------------|----------------------------------------------------|------------|------------|--|--|--|--|
| 基本資料           |                                                    |            |            |  |  |  |  |
| 狀態             | 停用 💽 啟用                                            | 公司登記名稱     | 测试公司       |  |  |  |  |
| 特店LOGO         | 6                                                  | 公司英文名稱     | TPDRG      |  |  |  |  |
|                | $\bigcirc$                                         | 統一編號/身分證字號 | s          |  |  |  |  |
|                | (囲片限制 .jpg 格式,建議尺寸100*100)                         | 登記地址       |            |  |  |  |  |
| 特店編號           | FC800                                              | 營業地址       | 台北市信義區5校1號 |  |  |  |  |
| 營業名稱           | XX股份有限公司                                           | 公司網址       | 测试公司       |  |  |  |  |
| 業務聯絡人          |                                                    |            |            |  |  |  |  |
| 聯絡人電話          | 091234                                             |            |            |  |  |  |  |
| 業務e-mail       |                                                    |            |            |  |  |  |  |
|                |                                                    | 分隔線        |            |  |  |  |  |
| HA SHKey       | 6ddf5972a4b24384c4d62fbf53ed8503                   |            |            |  |  |  |  |
| IP/Domain      |                                                    |            |            |  |  |  |  |
| * 交易結果回傳網址     | http://frstbank_api.tpdrg.com/WeChat/ReturnTEST1   |            |            |  |  |  |  |
| 異步通知網址         | http://firstbank_api.tpdrg.com/WeChat/ReturnTEST12 |            |            |  |  |  |  |
|                | 儲存                                                 |            |            |  |  |  |  |

- (三) 修改資料
- 1. 修改 交易結果回傳網址、異步通知網址 等欄位。
- 點選儲存,當儲存成功時 即會出現 資料更新成功 訊息,儲存完成。(如下圖)

| 💽 第一銀行         |            |                                         | 資料更新成功      |            |          | 總覽 | 特店管理 | 訂單維護    | 電子發票     | 操作手冊         |
|----------------|------------|-----------------------------------------|-------------|------------|----------|----|------|---------|----------|--------------|
| <b>##</b> 基本資料 |            | 資料設定                                    |             |            |          |    |      | 您好 USER | 56, 系統將) | 於 00:16:39 自 |
| 🔄 各項支付授權       | 狀態         | 停用 🚺 飯用                                 |             | 公司登記名稱     | 测试公司     |    |      |         |          |              |
| 🖹 電子發票         | 特店編號       | FC                                      |             | 公司英文名稱     | TPDRG    |    |      |         |          |              |
| ② 微信收據下載       | 營業名稱       | XX股份有限公司                                |             | 統一編號/身分證字號 |          |    |      |         |          |              |
|                | 業務聯絡人      | 賴冠龍                                     |             | 登記地址       |          |    |      |         |          |              |
|                | 聯絡人電話      | 091234                                  |             | 營業地址       | 台北市信義區5段 |    |      |         |          |              |
|                | 業務e-mail   | @tpdrg.com                              |             | 公司網址       | 测試公司     |    |      |         |          |              |
|                |            |                                         |             | 分隔線        |          |    |      |         |          |              |
|                | HA SHKey   | 6ddf597;                                |             |            |          |    |      |         |          |              |
|                | IP/Domain  |                                         |             |            |          |    |      |         |          |              |
|                | * 交易結果回傳網址 | http://firstbank_api.tpdrg.com/WeChat/R | eturnTEST1  |            |          |    |      |         |          |              |
|                | 異步通知網址     | http://firstbank_api.tpdrg.com/WeChat/R | eturnTEST12 |            |          |    |      |         |          |              |
|                |            | 储存                                      |             |            |          |    |      |         |          |              |

# 二 各項支付授權

(一) 系統畫面欄位說明

| 信  | 用 - | ŧ |  |
|----|-----|---|--|
| 10 | 11  | r |  |

| 名稱            | 是否修 | 是否必 | 說明                                     |
|---------------|-----|-----|----------------------------------------|
|               | 改   | 填   |                                        |
| 特店代號          | Ν   | Ν   | 特店代號                                   |
| 末端機代號         | N   | N   | 末端機代號                                  |
| 行業代碼          | Ν   | Ν   | 行業代碼                                   |
| 退款設定允許退款不可    | N   | N   | 信用卡交易是否可以退貨                            |
| 退款            |     |     |                                        |
| 請款模式          | Ν   | Ν   | 自動轉入請款檔=>信用卡交易自動轉到請款檔                  |
|               |     |     | 手動轉入請款檔=>信用卡交易手動轉到請款檔                  |
| 請款天數提醒設定      | Y   | Y   | 若交易狀態為待請款                              |
|               |     |     | 系統會當天是否>=請款日-請款天數提醒設定                  |
|               |     |     | (EX 該交易請款日1/10 請款天數提醒設定10天,若該交易在1/1號當天 |
|               |     |     | 還在待請款)                                 |
|               |     |     | 特店管理系統會發送通知 EMAIL                      |
| 一次付清          | N   | N   | 信用卡交易付款方式是否可以選擇一次付清                    |
| API 介接(全部)    | N   | Ν   | 信用卡交易是否使用 API                          |
| API 介接(取消/退款) | N   | N   | 信用卡取消退款是否使用 API                        |
| 紅利折抵          | Ν   | Ν   | 信用卡交易付款方式是否可以選擇紅利折抵                    |
| API 介接(全部)    | Ν   | Ν   | 信用卡交易是否使用 API                          |
| API 介接(取消/退款) | Ν   | N   | 信用卡取消退款是否使用 API                        |

| 名稱            | 是否修 | 是否必 | 說明                     |
|---------------|-----|-----|------------------------|
|               | 改   | 填   |                        |
| 分期付款          | Ν   | Ν   | 信用卡交易付款方式是否可以選擇分期付款    |
| API 介接(全部)    | N   | Ν   | 信用卡交易是否使用 API          |
| API 介接(取消/退款) | N   | Ν   | 信用卡取消退款是否使用 API        |
| 批次授權          | N   | Ν   | 是否啟用批次授權功能             |
| 二次授權          | N   | Ν   | 是否啟用二次授權功能             |
| 授權結果檔模式       | N   | Ν   | 選擇授權檔下載方式              |
| 單筆授權          | N   | Ν   | 是否啟用單筆授權功能             |
| 單筆授權模式        | N   | Ν   | 自動轉入請款檔=>單筆授權交易自動轉到請款檔 |
|               |     |     | 手動轉入請款檔=>單筆授權交易手動轉到請款檔 |
| 銀聯卡           | N   | Ν   | 銀聯卡交易是否使用 API          |
| 銀聯卡 API(全部)   | N   | Ν   | 信用卡交易是否使用 API          |
| 銀聯卡 API(取消/退  | Ν   | Ν   | 信用卡取消退款是否使用 API        |
| 款)            |     |     |                        |

еАТМ

| 名稱     | 是否修改 | 是否必填 | 說明        |
|--------|------|------|-----------|
| 狀態     | Ν    | Ν    | 是否啟用 eATM |
| 特店代號   | Ν    | Ν    | 特店代號      |
| 特店金鑰   | N    | N    | 特店金鑰      |
| 銷帳編號_1 | Ν    | Ν    | 銷帳編號      |
| 實體帳號_1 | Ν    | Ν    | 實體帳號      |

四大超商

| 名稱               | 是否修改 | 是否必填 | 說明                |
|------------------|------|------|-------------------|
| 7-11             | Ν    | Ν    | 是否啟用四大超商 7-11     |
| 全家               | Ν    | Ν    | 是否啟用四大超商全家        |
| 萊爾富              | Ν    | Ν    | 是否啟用四大超商萊爾富       |
| OK               | Ν    | Ν    | 是否啟用四大超商 OK       |
| Relay Email      | Y    | Y    | 客户超商交易完成通知的 EMAIL |
| 銷帳編號(2萬以下        | Ν    | N    | 銷帳編號              |
| 銷帳編號 (2-4 萬(含)   | Ν    | Ν    | 銷帳編號              |
| 銷帳編號 (4-6 萬(含)以下 | Ν    | N    | 銷帳編號              |
| 手續費              | N    | N    | 內含或者外加            |
| 預設繳款期限           | Y    | Y    | 設定超商繳費的期限         |
| 預設繳款期限類型         | Y    | Ν    | 有 天/周/月 可供選擇      |

台灣 Pay

| 名稱             | 是否修改 | 是否必填 | 說明            |
|----------------|------|------|---------------|
| 狀態             | Ν    | Ν    | 是否啟用台灣 Pay    |
| 终端编號           | Ν    | Ν    | 终端编號          |
| 特店代號           | Ν    | Ν    | 特店代號          |
| 安全碼            | Ν    | Ν    | 安全碼           |
| QRCode 模式      | Ν    | Ν    | QRCode 模式     |
| 特店 FOCAS 中文名稱  | Ν    | Ν    | 特店 FOCAS 中文名稱 |
| 特店 FOCAS 英文名稱  | Ν    | Ν    | 特店 FOCAS 英文名稱 |
| 行業代碼(MCC CODE) | Ν    | Ν    | 行業代碼          |

# 微信支付

| 名稱           | 是否修改 | 是否必填 | 說明              |
|--------------|------|------|-----------------|
| 狀態           | Ν    | Ν    | 是否啟用微信支付        |
| 使用 API(全部)   | Ν    | N    | 微信支付交易是否使用 API  |
| 特店代號         | Ν    | Ν    | 特店代號            |
| 终端编號_1       | Ν    | Ν    | 终端编號            |
| 终端编號_1 金鑰    | N    | N    | 终端编號金鑰          |
|              | Y    | N    | 該終端微信交易通知 EMAIL |
| 終端編號_2       | N    | N    | 终端编號            |
| 终端编號_2 金鑰    | N    | N    | 终端编號金鑰          |
| 終端編號_2 EMAIL | Y    | N    | 該終端微信交易通知 EMAIL |

### 街口支付

| 名稱     | 是否修改 | 是否必填 | 說明            |
|--------|------|------|---------------|
| 狀態     | Y    | Y    | 是否啟用街口支付      |
| 特店代號   | Y    | Y    | 街口支付特店代號      |
| API 金鑰 | Y    | Y    | 街口支付串接 API 金鑰 |
| 數位簽章金鑰 | У    | Ч    | 街口支付數位簽章使用的金鑰 |

(二) 操作說明

載入

進入此畫面,系統依據登入特店載入各項授權資料

| 信用卡 eATM P     | 四大超商 台灣pay                          | 微信支付          |              |        |          |                          |                                                              |       |       |
|----------------|-------------------------------------|---------------|--------------|--------|----------|--------------------------|--------------------------------------------------------------|-------|-------|
| 信用卡共同設定        |                                     |               |              |        |          |                          |                                                              |       |       |
| 特店代號           | FCB001234567801                     |               |              |        | 退款設定     | <ul> <li>允許退款</li> </ul> | ● 不可退款                                                       |       |       |
| <b>志端機代</b> 語  | 90020002                            |               |              |        | 請款模式     | 自動轉入請款                   | 手動植入造数                                                       |       |       |
| STORE TO BE    |                                     |               |              |        |          |                          | 3 30107 01010                                                |       |       |
| 行業代碼           |                                     |               |              |        | 請款天數提醒設定 | - 9 -                    | +                                                            |       |       |
| 信用卡啟用設定        |                                     |               |              |        |          |                          |                                                              |       |       |
| 一次付清           |                                     |               | 紅利折抵         | ● 啟用 ( | 關問       |                          | 分期付款                                                         | ● 啟用  | 0 開閉  |
| API介接(全部)      |                                     |               | API介接(全部)    | 啟用     | 關閉       |                          | API介接(全部)                                                    | ◎ 啟用  | 開閉    |
| API介接(取消/退款)   |                                     |               | API介接(取消/退款) | ③ 啟用 ( | 關閉       |                          | API介接(取消/退款)                                                 | ◎ 啟用  | () 開閉 |
| 信用卡授權設定        |                                     |               |              |        |          |                          |                                                              |       |       |
| 批次授權           | 啟用      不敢用                         |               |              |        | 單筆授權     | 啟用 7                     | 政用                                                           |       |       |
| 二次授權           | 啟用      不敢用                         |               |              |        | 單筆授權模式   | ◎ 單筆授權人工報                | おううちょう ううしょう おうしょう おうしょう しょう しょう しょう しょう しょう しょう しょう しょう しょう | 動轉入請款 |       |
| 授權結果檔模式        | ◎ 區分成功與失敗                           | ○ 原檔回覆 ◎ 以上皆含 |              |        |          |                          |                                                              |       |       |
| 銀聯卡設定          |                                     |               |              |        |          |                          |                                                              |       |       |
| 銀聯卡            |                                     |               |              |        |          |                          |                                                              |       |       |
| 銀聯卡 API(全部)    |                                     |               |              |        |          |                          |                                                              |       |       |
| 銀聯卡 API(取消/退款) | <ul> <li>政用</li> <li>不政用</li> </ul> |               |              |        |          |                          |                                                              |       |       |

#### 更新

本透過本系統修改的為 信用卡、四大超商、微信支付、街口支付 中的部分欄位 修改資料

各項支付都是獨立更新

各支付底下都有[更新]按鈕,當修改資料完成時,點選[更新]即可[更新]該支付的資料

1.信用卡

| 信用卡 eATM 四     | 四大超商 台灣pay 微信支付                                                  |              |          |          |           |              |        |    |
|----------------|------------------------------------------------------------------|--------------|----------|----------|-----------|--------------|--------|----|
| 信用卡共同設定        |                                                                  |              |          |          |           |              |        |    |
| 特店代號           | FCB001234567801                                                  |              |          | 退款設定     | ① 允許退款    | 一 不可退款       |        |    |
| 末端機代號          | 90020002                                                         |              |          | 請款模式     | 自動轉入請款    | ● 手動轉入請款     |        |    |
| 行業代碼           |                                                                  |              |          | 請款天數提醒設定 | - 9 4     | +            |        |    |
| 信用卡政用設定        |                                                                  |              |          |          |           |              |        |    |
| 一次付清           | <ul> <li>         ・   啟用         ・         ・         ・</li></ul> | 紅利折抵         | ◎ 啟用 ○ 關 | 開        |           | 分期付款         |        | 關問 |
| API介接(全部)      | ● 啟用 ● 關閉                                                        | API介接(全部)    |          | 閉        |           | API介接(全部)    | ● 啟用 ● | 關閉 |
| API介接(取消/退款)   | ● 跛用 ── 關閉                                                       | API介接(取消/退款) | ◎ 啟用 ○ 闘 | 閉        |           | API介接(取消/退款) | ◎ 啟用 ◎ | 關閉 |
| 信用卡授權設定        |                                                                  |              |          |          |           |              |        |    |
| 批次授權           | ● 啟用 ○ 不啟用                                                       |              |          | 單筆授權     | ◎ 啟用 ○ 不  | 助用           |        |    |
| 二次授權           | ● 啟用 ○ 不啟用                                                       |              |          | 單筆授權模式   | ◎ 單筆授權人工報 | i入請款 💿 單筆授權自 | 動轉入請款  |    |
| 授權結果檔模式        | ◎ 區分成功與失敗 ◎ 原檔回覆 ④ 以上皆含                                          |              |          |          |           |              |        |    |
| 銀聯卡設定          |                                                                  |              |          |          |           |              |        |    |
| 銀聯卡            | ● 啟用 ○ 不啟用                                                       |              |          |          |           |              |        |    |
| 銀聯卡 API(全部)    | <ul> <li>政用</li> <li>不助用</li> </ul>                              |              |          |          |           |              |        |    |
| 銀聯卡 API(取消/退款) | ● 啟用 ○ 不啟用                                                       |              |          |          |           |              |        |    |
|                |                                                                  |              |          |          |           |              |        |    |

2.四大超商

| 信用卡 eATM      | 四大超商 | 台灣pay         | 微信支付 |   |   |  |  |  |  |  |  |  |  |  |  |   |
|---------------|------|---------------|------|---|---|--|--|--|--|--|--|--|--|--|--|---|
| 7-11          | 關目   | 周 📄 啟用        |      |   |   |  |  |  |  |  |  |  |  |  |  |   |
| 全家            | 關目   | 罰 🚺 啟用        |      |   |   |  |  |  |  |  |  |  |  |  |  |   |
| 萊爾富           | 關係   | 日 一 政用        |      |   |   |  |  |  |  |  |  |  |  |  |  |   |
| ОК            | 關    | 周 🔵 啟用        |      |   |   |  |  |  |  |  |  |  |  |  |  |   |
| Relay Email   |      | (ai@tpdrg.com |      |   |   |  |  |  |  |  |  |  |  |  |  | ] |
| 銷帳編號(2萬以下     | :    | 12300         |      |   |   |  |  |  |  |  |  |  |  |  |  |   |
| 銷帳編號 (2-4萬(含) | :    | 21346         |      |   |   |  |  |  |  |  |  |  |  |  |  |   |
| 銷帳編號(4-6萬(含)」 | 以下   | 31287         |      |   |   |  |  |  |  |  |  |  |  |  |  |   |
| 手續費           | I    | 为含            |      |   |   |  |  |  |  |  |  |  |  |  |  |   |
| 預設繳款期限        | -    | 61 +          |      | 天 | ~ |  |  |  |  |  |  |  |  |  |  |   |

#### 更新

# 3.微信支付

| 信用卡 e     | eATM | 四大超商      | 台灣pay | 微信支付 |                                  |                |
|-----------|------|-----------|-------|------|----------------------------------|----------------|
| 狀態        |      | 關閉 💽 🛛    | 改用    |      |                                  |                |
| 使用 API(全部 | 部)   |           | 放用    |      |                                  |                |
| 特店代號      |      | 04130218C |       |      |                                  |                |
| 終端編號_1    |      | WEB01     |       |      | F1853544F84F48D09F5573189B3CE336 | kai1@tpdrg.com |
| 終端編號_2    |      | WEB02     |       |      | A81333FDD0BC445F991B0AB68C8E2065 | ka2@gmail.com  |
|           |      |           |       |      |                                  |                |

# 4.街口支付

| 信用卡 eATM | 四大超商 台灣pay 微信支付 街口支付                                                                   |
|----------|----------------------------------------------------------------------------------------|
| 狀態       | 開閉                                                                                     |
| 特店代號     | e5db1adc-82df-11eb-948d-0050568403ed                                                   |
| API金鑰    | hcjhy7cnYcL1p8XI9MEQuPxEkqHPITXgJdJw                                                   |
| 數位簽章金鑰   | WznB5mLCv5PWulLIU8AJT0f1zfXUGuqW4l124XJLI6wPRLxOMpxfh1CLAIRgNjegdvCLkdAd-X5Prq5KAY4CSA |
| 更新       |                                                                                        |

# 三 電子發票設定

# (一) 系統畫面欄位說明

| 狀態   | Y | Y | 是否開啟「電子發票」功能<br>此設定開啟後才能使用電子發票相關功能 |
|------|---|---|------------------------------------|
| 統一編號 | Ν | Ν |                                    |
| 顯示設定 | Y | Y | 顯示企業標章/顯示企業名稱<br>設定發票 PDF 上是顯示     |

|                  |   |   | 顯示企業標章(圖檔)或者                                              |
|------------------|---|---|-----------------------------------------------------------|
|                  |   |   | 顯示企業名稱(文字)                                                |
| 營業標章             | Y | Y | 上傳圖檔                                                      |
|                  |   |   | 根據顯示設定設定                                                  |
| 企業名稱             | Y | Y | 特店的中文名稱                                                   |
| 傳輸代碼             | Y | Y | 「財政部電子發票整合服務平台」的 <b>傳送绕送代碼</b>                            |
| Turnkey 帳號       | Y | Y | 「財政部電子發票整合服務平台」的 <b>傳送帳號</b>                              |
| Turnkey 密碼       | Y | Y | 「財政部電子發票整合服務平台」的 <b>傳送密碼</b>                              |
| Turnkey 密碼(再次確認) | Y | Y | 同上                                                        |
| QR Code Key      | Y | Y | 「財政部電子發票整合服務平台」密碼種子                                       |
| 安全存量             | Y | Y | 當電子發票可使用量少於設定數量時,系統發送通知                                   |
| 安全存量警示通知         | Y | Y | 安全存量寄發通知接收的 EMAIL                                         |
| 軟體憑證 (Pfx) 上傳    | Y | Y | 上傳「財政部電子發票整合服務平台」所提供的 Pfx                                 |
| 憑證代碼             | Y | Y | 由特店自行輸入                                                   |
|                  |   |   | 驗證代碼(4碼英數混和)                                              |
| 憑證密碼             | Y | Y | 輸入根據                                                      |
|                  |   |   | https://moeacaweb.nat.gov.tw/MoeaeeWeb/apply/apply_3.aspx |
|                  |   |   | 申請工商憑證獲得密碼                                                |
| 憑證密碼(再次確認)       | Y | Y | 同上                                                        |

(二) 操作說明

(三) 載入

進入此畫面,系統依據登入特店載入電子發票資料

| 狀態                | 停用 💽 啟用                    |
|-------------------|----------------------------|
| * 統一編號            |                            |
| * 顯示設定            | ● 顯示企業標章 ○ 顯示企業名稱          |
| 營業標章              |                            |
|                   | (圖片限制 .jpg 格式,建罐尺寸100*250) |
| * 企業名稱            | 測試特店                       |
| * Turnkey帳號       | 12345                      |
| * 傳輸代碼            | TransCode                  |
| * Turnkey密碼       | •••••                      |
| * Turnkey密碼(再次確認) | ••••••                     |
| * QR Code Key     | FE6B                       |
| 安全存量              | - 51 +                     |
| * 安全存量警示通知        |                            |
| 軟體憑證 (Pfx) 上傳     | pfx 選擇/更換檔案                |
| * PFX密碼           | •••••••                    |
| * PFX密碼(再次確認)     | ••••••• ©                  |
|                   | 儲存                         |

修改資料

 上傳營業標章:點選營業標章會開啟[選擇檔案視窗],可選擇要上傳的 JPG 圖檔。

| <ol> <li>1. 這裡放說明</li> </ol> |                                  |                                                  |                     |
|------------------------------|----------------------------------|--------------------------------------------------|---------------------|
|                              |                                  | ⊌ 上傳唱素                                           | >                   |
| 状態                           | 停用 🚺 設用                          | ← → − ↑ ■ → 本権 → 桌面                              | ✓ ○ 渋寒県国 ク          |
| 統一編號                         |                                  | 纪合管理 ▼ 新油资料类                                     | a - 🖬 🛛             |
| 願示設定                         | ○ 顯示企業標章 ○ 顯示企業名稱                |                                                  |                     |
| 唐業標章                         | (圖片開始,jpg,mit,增建尺寸100°250)       | ● OneDrive 下班<br>■ 本職<br>■ 30 印合<br>● 下班<br>■ 文作 | Firstbanklogo.jpg   |
| 企業名稱                         | 测试转送                             | ▶ 田洪<br>国政                                       |                     |
| Turnkey帳號                    | 12345                            |                                                  |                     |
| 傳輸代碼                         | TransCode                        | Windows (C)<br>Data (D)                          |                     |
| Turnkey密碼                    | •••••                            | ● 網路                                             |                     |
| Turnkey密碼(再次確認)              |                                  | 權案 各稿(N):                                        | ✓ *jpg ✓ 聚款(O) ▼ 款滴 |
| QR Code Key                  | FE6816C3522BA38454F8BBAFD16E0C3F |                                                  |                     |
| 安全存量                         | - 51 +                           |                                                  |                     |
| 安全存量警示通知                     | admin@                           |                                                  |                     |
| 軟體憑證 (Pfx) 上傳                | 50877954.pfx 選擇/更換檔案             |                                                  |                     |
| DEXIENT                      | *******                          |                                                  |                     |

2.上傳軟體憑證:點選 開啟/更換檔案 會開啟[選擇檔案視窗],可選擇要上傳的 Pfx 檔。

| 狀態               | 停用 💽 啟用                          |                        |                       |
|------------------|----------------------------------|------------------------|-----------------------|
| *統一編號            |                                  |                        |                       |
| · ma mana ata    |                                  | ● 上傳編素                 | х                     |
| 肥小改正             | ◎ 歸不定葉標章 ○ 歸不正差名稱                | ← → 「 ↑ 📕 → 本機 → 眞面    | ~ 8 波恭貞面 _ 0          |
| 營業標章             |                                  | 組合管理 ▼ 新港委科交           | × □ 0                 |
|                  | (圖片周期-jpg 格式,建編尺寸100*250)        | ■ 本機                   |                       |
| *企業名稱            | 想试特店                             | 3D #0#                 |                       |
| *Turnkey帳號       | 12345                            | ★ T#                   |                       |
| * 傳輸代碼           | TransCode                        |                        |                       |
| *Turnkey密碼       | •••••                            |                        |                       |
| *Turnkey密碼(再次確認) |                                  | Windows (C.) Data (D.) | ATT.                  |
| * QR Code Key    | FE6B16C3522BA38454F8BBAFD16E0C3F | # 網路                   | · ·                   |
| 安全存量             | - 51 +                           | <b>編版名稱(N):</b> []     | ✓ *,pfx ✓ 業数(0) ▼ 数/角 |
| *安全存量警示通知        | admin@                           | 1                      | 4                     |
| 軟體憑證 (Pfx) 上傳    | pfx 選擇/更換檔案                      |                        |                       |
| * PFX密碼          | •••••                            | 0                      |                       |
| * PFX密碼(再次確認)    |                                  | 0                      |                       |
|                  | 儲存                               |                        |                       |

### 3.修改欄位。

4..點選儲存,當儲存成功時 即會出現 電子發票設定更新完成 訊息,儲存完成。

|                   |                             | 電子發票設定更新完成 |         |
|-------------------|-----------------------------|------------|---------|
| 狀態                | 停用 🚺 啟用                     |            |         |
| *統一編號             |                             |            |         |
| * 顯示設定            | ○ 顯示企業標章 ○ 顯示企業名稱           |            |         |
| 營業標章              | (圖片照刻, jpg 梳式, 建编尺寸100*250) |            |         |
| *企業名稱             | 測試特店                        |            |         |
| * Turnkey帳號       | 12345                       |            |         |
| * 傳輸代碼            | TransCode                   |            |         |
| * Turnkey密碼       | •••••                       |            | ٢       |
| * Turnkey密碼(再次確認) | •••••                       |            | ٢       |
| * QR Code Key     | FE6B1                       |            |         |
| 安全存量              | - 51 +                      |            |         |
| *安全存量警示通知         | admin@                      |            |         |
| 軟體憑證 (Pfx) 上傳     | .pfx 選擇/更換檔案                |            |         |
| * PFX密碼           | ******                      |            | $\odot$ |

### 四 微信收據下載

# (一) 查詢欄位說明

| 名稱     | 是否必填 | 說明                               |
|--------|------|----------------------------------|
| 訂單成立時間 | У    | 格式:YYYY/MM/DD                    |
|        |      | 區間:不可超過6個月                       |
| 收據種類   | Ч    | <ol> <li>1.全部:查詢不限定種類</li> </ol> |
|        |      | 2.手續費:查詢限定手續費                    |
|        |      | 3.年費:查詢限定年費                      |

(二) 操作說明

#### 查詢

1. 輸入所要查詢之條件,點選[搜尋]

### 收尋結果顯示於下方表格

微信收據下載

| 訂軍成  | 立時間 📄 20     | 16-01-01 至 | 2016-06-01 |        |       |       |    |
|------|--------------|------------|------------|--------|-------|-------|----|
| 收據種類 | 全部           |            |            |        |       |       |    |
|      | 〇 捜尋         |            |            |        |       |       |    |
| 搜    | <b>亭結果</b>   |            |            |        |       |       |    |
| 收據日  | 明(降高) ~ ~    |            |            |        |       |       |    |
| #    | 收據號碼         | 收據日期       | 種類         | 年費/手續費 | 手續費退回 | 合計    | 動作 |
| 1    | 201602250031 | 2016/02/25 | 年費         | 6,000  | 0     | 6,000 | 下載 |
| 2    | 201602250001 | 2016/01/18 | 手續費        | 11     | 0     | 11    | 下載 |
| 3    | 201602250002 | 2016/01/18 | 手續費        | 20     | 0     | 20    | 下載 |
| 4    | 201602250003 | 2016/01/18 | 手續責        | 18     | 0     | 18    | 下載 |
| 5    | 201602250005 | 2016/01/18 | 手續費        | 2      | 0     | 2     | 下載 |

#### 動作

#### 1.下載

點選[下載]按鈕,系統回傳 PDF 檔案

可以據需要選擇直接開啟或者儲存檔案

| • 訂 | 單成          | 立時間 📃 201    | 6-01-01 至  | 2016-06-01 |                                                                                                    |      |     |       |       |
|-----|-------------|--------------|------------|------------|----------------------------------------------------------------------------------------------------|------|-----|-------|-------|
| 收接  | <b>R種</b> 對 | 全部           |            |            | 開設中: 201602250031.pdf                                                                                     | ×    |     |       |       |
|     | 搜           | Q 接尋         |            |            | (1) 고려(2) 20 10 22 20 31 Adf<br>() 20 10 22 20 31 Adf<br>電氣器: Adole Arrobat Document (88.0 KB)<br>또 blob: |      |     |       |       |
| 18  | 19日)        | 明(降幕)        |            |            | Firefox 廢訪如何處理此檔案?                                                                                        |      |     |       |       |
|     |             | 收據號碼         | 收據日期       | 種類         | ● 開設方式 ①: Adobe Acrobat Reader DC ( 推設 )<br>○ 曾存模素 ⑤                                                      | ~ IR | 費返回 | 合計    | 10/T= |
|     | 1           | 201602250031 | 2016/02/25 | 年費         | □對此媒種案自動採用此處理方式。(▲)                                                                                       |      |     | 6,000 | 下枝    |
|     | 2           | 201602250001 | 2016/01/18 | 手續費        | 確定                                                                                                    | 取満   |     | 11    | 下載    |
|     | 3           | 201602250002 | 2016/01/18 | 手續費        | 20                                                                                                    | 0    |     | 20    | 下級    |
|     | 4           | 201602250003 | 2016/01/18 | 手續費        | 18                                                                                                    | 0    |     | 18    | THE   |
|     | 5           | 201602250005 | 2016/01/18 | 手續費        | 2                                                                                                    | 0    |     | 2     | 下載    |
|     |             |              |            |            |                                                                                                    |      |     |       |       |

# 參 訂單維護

一 訂單明細查詢

此功能來查詢相同統一編號

底下之特店訂單資料

# (一) 查詢欄位說明

| 名稱     | 是否必填 | 說明                                |
|--------|------|-----------------------------------|
| 訂單成立時間 | Y    | 格式:YYYY/MM/DD                     |
|        |      | 區間:不可超過6個月                        |
|        |      | 查詢訂單成立時間 對應區間 訂單資料                |
| 交易狀態   | Y    | 1.全部:查詢不限定交易狀態訂單資料                |
|        |      | 2.已建立:查詢交易狀態為 已建立 訂單資料            |
|        |      | 3.已取消:查詢交易狀態為 已取消 訂單資料            |
|        |      | 4.交易成功:查詢交易狀態為 交易成功 訂單資料          |
|        |      | 5.已退款:查詢交易狀態為 已退款 訂單資料            |
|        |      | 6.退款交易處理中:查詢交易狀態為 退款交易處理中 訂單資料    |
|        |      | 7.取消交易處理中:查詢交易狀態為 取消交易處理中 訂單資料    |
|        |      | 8.交易失敗:查詢交易狀態為 交易失敗 訂單資料          |
| 支付工具   | Ν    | 可複選、不勾選代表全部                       |
|        |      | 1.全部:查詢不限定支付工具                    |
|        |      | 2.信用卡:查詢支付工具為 一次付清、紅利折抵、分期付款 訂單資料 |
|        |      | 2-1:信用卡-一次付清:查詢支付工具為 一次付清 訂單資料    |
|        |      | 2-2:信用卡-紅利折抵:查詢支付工具為 紅利折抵 訂單資料    |
|        |      | 2-3:信用卡-分期付款:查詢支付工具為 分期付款 訂單資料    |
|        |      | 3.銀聯卡:查詢支付工具為 銀聯卡 訂單資料            |
|        |      | 4.eAMT:查詢支付工具為 eAMT 訂單資料          |
|        |      | 5.四大超商:查詢支付工具為 四大超商訂單資料           |
|        |      | 6.微信支付:查詢支付工具為 微信支付訂單資料           |
|        |      | 7.台灣 PAY:查詢支付工具為 台灣 PAY 訂單資料      |
| 微信終端編號 | Ν    | 格式:文字                             |
|        |      | 查詢微信终端编號 為對應選擇的 訂單資料              |
| 交易完成時間 | Ν    | 格式:YYYY/MM/DD                     |
|        |      | 查询交易完成時間 對應區間 訂單資料                |
| 訂單編號   | Ν    | 格式:文字                             |
|        |      | 符合模式:完全符合                         |
|        |      | 查詢對應 訂單編號 訂單資料                    |

| 名稱   | 是否必填 | 說明               |
|------|------|------------------|
| 訂單金額 | Ν    | 格式:數值            |
|      |      | 查詢訂單金額 對應區間 訂單資料 |

# (二) 操作說明

1 查詢

# 1.查詢預設只有訂單成立時間,如果需要更多查詢條件,點選[更多條件]按鈕 下方會展開全部的查詢欄位

| 訂單明細查詢                 |            |        |      |        |         |                  |      |        |        |    |
|------------------------|------------|--------|------|--------|---------|------------------|------|--------|--------|----|
| * 訂單成立時間 2020-06-03 至  | 2020-06-10 |        |      |        |         |                  |      |        |        |    |
| 搜尋結果                   |            |        |      |        |         |                  |      |        |        |    |
| 訂單筆數                   |            |        |      |        |         |                  |      |        |        |    |
| 共計0筆                   | # 特店編號     | 銷帳編號   | 訂單編號 | 交易完成時間 | 訂單金額    | 支付別              | 訂單狀態 | 請款剩餘天數 | 微信終端編號 | 動作 |
| 總金額<br>共計 0 元(NT\$)    |            |        |      | 打      | 不到符合的資料 |                  |      |        |        |    |
|                        | 20頃/頁 <    | 1 >    |      |        |         |                  |      |        |        |    |
| 訂單明細查詢                 |            |        |      |        |         |                  |      |        |        |    |
| *訂單成立時間 📄 2020-06-03 至 | 2020-06-10 |        |      |        |         |                  |      |        |        |    |
| 交易狀態 全部                |            |        |      | 交易完成8  | 朝       | 1966 19 <b>2</b> |      |        |        |    |
| 支付工具                   | 正在         | 截入支付列表 |      | 訂單編號   |         |                  |      |        |        |    |
| 微信終端編號 新班界 ~           |            |        |      | 訂單金額   |         |                  |      | -      |        |    |
| 更少條件 Q 按导              |            |        |      |        |         |                  |      |        |        |    |
| 總副結果                   |            |        |      |        |         |                  |      |        |        |    |

### 2. 輸入所要查詢之條件,點選[搜尋]

#### 收尋結果顯示於下方表格,並且左方呈現筆數跟金額

| 訂單明細望                | を洵           |       |         |      |             |                           |                     |          |          |      |        |        |      |
|----------------------|--------------|-------|---------|------|-------------|---------------------------|---------------------|----------|----------|------|--------|--------|------|
| *訂單成立時間              | 2020-06-03   | 포 202 | 20-06-1 | 0 ③  |             |                           |                     |          |          |      |        |        |      |
| 交易狀態                 | 全部           |       |         |      |             |                           | 交易完成時間              | <b>1</b> | 始日期 至 結束 |      |        |        |      |
| 支付工具                 | ▶ _ 全部       |       |         |      |             |                           | 訂單編號                |          |          |      |        |        |      |
| 微信終端編號               |              |       |         |      |             |                           | 訂單金額                |          |          |      | -      |        |      |
|                      | ··· 更少條件 Q 投 | i#    |         |      |             |                           |                     |          |          |      |        |        |      |
| 搜尋結果                 |              |       |         |      |             |                           |                     |          |          |      |        |        |      |
| 訂單筆數                 |              |       |         |      |             |                           |                     |          |          |      |        |        |      |
| 共計 59 筆              |              |       |         | 特店編號 | 銷帳編號        | 訂單編號                      | 交易完成時間              | 訂單金額     | 支付別      | 訂單狀態 | 請款剩餘天數 | 微信終端編號 | 動作   |
| 總金額<br>共計 95,149 元(N | T\$)         | 1     | 1 F     | FCBI | 490706***** | 61563727226907611190<br>8 | 2020/06/08 15:28:33 | 100      | 信用卡-一次付清 | 交易成功 | 0      |        | 明網   |
| 團出                   |              | 2     | 2 F     | FCBI |             | 20200609173630002         |                     | 1        | 台灣PAY    | 已建立  | 0      |        | 93AB |
| I                    | 匯出CSV        | з     | 3 F     | FCBI | 490706***** | ORDER812460               | 2020/06/03 08:39:13 | 258      | 信用卡-一次付清 | 交易成功 | 0      |        | 明細   |
|                      | 匯出XLS        | 4     | 4 F     | FCB  | 490706***** | ORDER426425               | 2020/06/03 07:04:32 | 165      | 信用卡-一次付清 | 交易成功 | 0      |        | 明細   |
|                      | 匯出TXT        | 5     | 5 F     | FCBI |             | ORDER391216               |                     | 60       | 信用卡-紅利折抵 | 交易失敗 | 0      |        | 明細   |

2 匯出(CSV、XLS、TXT)

| 訂單明細查詢                   |        |         |             |                           |                     |      |                |      |        |        |      |
|--------------------------|--------|---------|-------------|---------------------------|---------------------|------|----------------|------|--------|--------|------|
| *訂單成立時間 🗐 2020-06-03 室   | 2020-0 | 95-10 ③ |             |                           |                     |      |                |      |        |        |      |
| 交易狀態 全部 🗸                |        |         |             |                           | 交易完成時間              |      | 的日期 <b>至</b> 約 |      |        |        |      |
| 支付工具 🔹 📄 全部              |        |         |             |                           | 訂單編號                |      |                |      |        |        |      |
| 数信終端編號 第三手 >             |        |         |             |                           | 訂單金額                |      |                |      | -      |        |      |
| ··· 更少條件 Q 搜尋            |        |         |             |                           |                     |      |                |      |        |        |      |
| 护品结束                     |        |         |             |                           |                     |      |                |      |        |        |      |
| 訂單筆數                     |        |         |             |                           |                     |      |                |      |        |        |      |
| 共計 59 筆                  |        | 特店編號    | 銷帳編號        | 訂單編號                      | 交易完成時間              | 訂單金額 | 支付別            | 訂單狀態 | 請款剩餘天數 | 微信終端編號 | 動作   |
| 總金額<br>共計 95,149 元(NT\$) | 1      | FCBI    | 490706***** | 61563727226907611190<br>8 | 2020/06/08 15:28:33 | 100  | 信用卡-一次付清       | 交易成功 | 0      |        | 明編   |
| 匯出                       | 2      | FCBI    |             | 20200609173630002         |                     | 1    | 台灣PAY          | 已建立  | 0      |        | 明細   |
| 匯出CSV                    | 3      | FCBI    | 490706***** | ORDER812460               | 2020/06/03 08:39:13 | 258  | 信用卡-—次付清       | 交易成功 | 0      |        | 明細   |
| 匯出XLS                    | 4      | FCBI    | 490706***** | ORDER426425               | 2020/06/03 07:04:32 | 165  | 信用卡-一次付清       | 交易成功 | 0      |        | V)ME |
| 匯出TXT                    | 5      | FCBI    |             | ORDER391216               |                     | 60   | 信用卡-紅利折抵       | 交易失敗 | 0      |        | 明細   |
|                          |        |         |             |                           |                     |      |                |      |        |        |      |

### 1. 點選對應的按鈕可將搜尋出的結果匯出成對應的檔案格式

3 動作-明細

1.點選[明細]按鈕可以開啟明細視窗,明細視窗會依據不同支付工具顯示爛為有 所差異

#### 其中只有支付工具四大超商

訂單明細查詢

| * 訂單成立時間              | ☐ 2020-06-03 꽃 | 2020- | 05-10 ③ |             |                           |                     |      |          |      |        |        |         |
|-----------------------|----------------|-------|---------|-------------|---------------------------|---------------------|------|----------|------|--------|--------|---------|
| 交易狀態                  | 全部             |       |         |             |                           | 交易完成時間              | 8    | 始日期 董 松子 |      |        |        |         |
| 支付工具                  | ▶ □ 全部         |       |         |             |                           | 訂單編號                |      |          |      |        |        |         |
| 微信終端編號                |                |       |         |             |                           | 訂單金額                |      |          |      | -      |        |         |
|                       | ••• 更少條件 Q 搜   | 5     |         |             |                           |                     |      |          |      |        |        |         |
| 搜尋結果                  |                |       |         |             |                           |                     |      |          |      |        |        |         |
| 訂單筆數                  |                |       |         |             |                           |                     |      |          |      |        |        |         |
| 共計 59 筆               |                |       | 特店睡號    | 銷帳編號        | 訂單編號                      | 交易完成時間              | 訂單金額 | 支付別      | 訂單狀態 | 請款剩餘天數 | 微信終端編號 | 動作      |
| 總金額<br>共計 95,149 元(NT | ī\$)           | 1     | FCBI    | 490706***** | 61563727226907611190<br>8 | 2020/06/08 15:28:33 | 100  | 信用卡-一次付清 | 交易成功 | 0      |        | 173 ARI |
| 匯出                    |                | 2     | FCBI    |             | 20200609173630002         |                     | 1    | 台灣PAY    | 已建立  | 0      |        | 明編      |
|                       | 重出CSV          | 3     | FCBI    | 490706***** | ORDER812460               | 2020/06/03 08:39:13 | 258  | 信用卡·一次付清 | 交易成功 | 0      |        | 明細      |
|                       | 產出XLS          | 4     | FCBI    | 490706***** | ORDER426425               | 2020/06/03 07:04:32 | 165  | 信用卡-一次付清 | 交易成功 | 0      |        | 934E    |
|                       | 图出TXT          | 5     | FCBI    |             | ORDER391216               |                     | 60   | 信用卡-紅利折抵 | 交易失敗 | 0      |        | 明細      |
|                       |                |       |         |             |                           |                     |      |          |      |        |        | _       |

i信用卡、ATM、銀聯、台灣 pay、微信

#### 1. 可觀看交易明細、取消\退款資料

2.點選[重新發送異步通知 API] 按鈕,可重發新發送異步通知

|                                                                                           | <ul> <li>eAIM</li> <li>四大超商</li> <li>微信支付</li> </ul>                                                                                                    |                                                                                            |     |                                                                 |                                                                                                    |     |        |                                          |
|-------------------------------------------------------------------------------------------|----------------------------------------------------------------------------------------------------|--------------------------------------------------------------------------------------------|-----|-----------------------------------------------------------------|----------------------------------------------------------------------------------------------------|-----|--------|------------------------------------------|
| 微信终端编號 355                                                                                | 訂單明編 政消/进政明編                                                                                                    |                                                                                            | 訂單編 | 號: ORDER426425                                                  |                                                                                                    | ×   |        |                                          |
| <b>夏寺私来</b><br>訂 <b>草参数</b><br>共計 53 筆<br>建金額<br>共計 95,143 元(NTS)<br>置出<br>運出<br>運出<br>運出 | <ul> <li>打甲金額</li> <li>日累積單故金額</li> <li>特点名稱</li> <li>打量地號</li> <li>完成交易時間</li> <li>支付別</li> <li>交易根式</li> <li>交易未別</li> <li>信用市交易序號</li> <li>授糧起果/損訴代碼</li> <li>備計</li> </ul> | 165<br>0<br>XXBB特用公司<br>OR<br>2020/06/03 07:04-32<br>信用キーー次付訴<br>AP1<br>V<br>202005<br>200 |     | 授權金額<br>特法編號<br>新編號<br>丁羅建立時間<br>王務別<br>文局狀態<br>平台交易序號<br>交易授權碼 | FCB001234567801<br>50877954<br>2020;06;03 07:04:32<br>低用卡<br>空風成功<br>01200603070429941<br>400705******5101<br>AB1234 | 6×8 | RGRUNZ | 5017<br>17361<br>17361<br>17361<br>17361 |
| 医出丁                                                                                       | x                                                                                                    |                                                                                            | 返回  | 重新發送異步通知API                                                     |                                                                                                    |     |        | 493AR                                    |

ii 四大超商

1.可觀看交易明細、取消\退款資料

2. 點選[重新發送異步通知 API] 按鈕, 可重發新發送異步通知

3.點選[寄送]按鈕可將超商繳費通知 PDF 檔案由系統發送所填入 EMAIL 信箱
4.點選[超商繳費單.pdf]可開啟或者儲存 pdf 檔

|                                                           | <ul> <li>Brian</li> <li>四大超商</li> <li>微信支付</li> </ul>                                                                                                    |                                                                              |                                                                                                    |                                                      |     |        |                              |
|-----------------------------------------------------------|----------------------------------------------------------------------------------------------------|------------------------------------------------------------------------------|----------------------------------------------------------------------------------------------------|------------------------------------------------------|-----|--------|------------------------------|
| 微信终端编弦                                                    | 要訂單明編 取消/組改明編                                                                                                    |                                                                              | 訂單編號: 20200605174254003                                                                                                    |                                                      | ×   |        |                              |
| 使得結束<br>訂 單筆數<br>共計 53 筆<br>總金融<br>共計 95,143 元(NTS)<br>國出 | 訂單金額<br>特法編號<br>統一編號<br>訂單違之時間<br>單務別<br>交易狀態<br>平台交易序號<br>網修編號                                                                                                    | 20001<br>FCB<br>5<br>2020/06/05 17:47:36<br>昭天起前<br>己禄立<br>04200005174736996 | 實際支付金額<br>特店名稱<br>訂單編號<br>完成交易時間<br>支付別<br>交易概式<br>發動付款時間                                                                                                    | 0<br>2008년4前월公司<br>20208665174254003<br>四大振商<br>指定支付 | 請天教 | 酸信终端编辑 | Sitt:                        |
| 913<br>913                                                | 其他<br>其他<br>意送總貴華<br>中型加利<br>中型加利<br>中<br>中<br>中<br>中<br>中<br>中<br>中<br>中<br>中<br>中<br>中<br>中<br>中 | r yean<br>Lepdr                                                              | 取用         動物設備         動物         動物         動物         助         助         い         助         い         い         い         い         い         い         い         い         い         い         い         い         い         い         い         < |                                                      |     |        | 9340<br>9340<br>9340<br>9340 |

### 二 統計日報表

統計日報表為每天排程

匯入資料根據匯入資料查詢相同統一編號底下之特店訂單資料

### (一) 查詢欄位說明

| 名稱     | 是否必填 | 說明                                |
|--------|------|-----------------------------------|
| 訂單成立時間 | Y    | 格式:YYYY/MM/DD                     |
|        |      | 區間:不可超過6個月                        |
|        |      | 查詢訂單成立時間 對應區間 訂單資料                |
| 交易狀態   | Y    | 單選                                |
|        |      | 1.全部:查詢不限定交易狀態訂單資料                |
|        |      | 2.已建立:查詢交易狀態為 已建立 訂單資料            |
|        |      | 3.已取消:查詢交易狀態為 已取消 訂單資料            |
|        |      | 4.交易成功:查詢交易狀態為 交易成功 訂單資料          |
|        |      | 5.已退款:查詢交易狀態為 已退款 訂單資料            |
|        |      | 6.退款交易處理中:查詢交易狀態為 退款交易處理中 訂單資料    |
|        |      | 7.取消交易處理中:查詢交易狀態為 取消交易處理中 訂單資料    |
|        |      | 8.交易失敗:查詢交易狀態為 交易失敗 訂單資料          |
| 支付工具   | Ν    | 可複選、不勾選代表全部                       |
|        |      | 1.全部:查詢不限定支付工具                    |
|        |      | 2.信用卡:查詢支付工具為 一次付清、紅利折抵、分期付款 訂單資料 |
|        |      | 2-1:信用卡-一次付清:查詢支付工具為 一次付清 訂單資料    |
|        |      | 2-2:信用卡-紅利折抵:查詢支付工具為 紅利折抵 訂單資料    |
|        |      | 2-3:信用卡-分期付款:查詢支付工具為 分期付款 訂單資料    |
|        |      | 3.銀聯卡:查詢支付工具為 銀聯卡 訂單資料            |
|        |      | 4.eAMT:查詢支付工具為 eAMT 訂單資料          |
|        |      | 5.四大超商:查詢支付工具為 四大超商訂單資料           |
|        |      | 6.微信支付:查詢支付工具為 微信支付訂單資料           |
|        |      | 7.台灣 PAY:查詢支付工具為 台灣 PAY 訂單資料      |
| 訂單金額   | Ν    | 格式:數值                             |
|        |      | 查詢訂單金額 對應區間 訂單資料                  |
| 依支付別統計 | Y    | 1.是:依據所選的支付類別統計筆數跟金額              |
|        |      | 2.否:不區分全部支付類別統計筆數跟金額              |

(二) 操作說明

查詢

1.查詢預設只有訂單成立時間,如果需要更多查詢條件,點選[更多條件]按鈕 下方會展開全部的查詢欄位

| 統計日報表                   | 長                         |            |      |      |     |        |       |      |    |      |  |
|-------------------------|---------------------------|------------|------|------|-----|--------|-------|------|----|------|--|
| • 訂單成立時間                | 2020-05-27 至       … 更多條件 | 2020-06-10 |      |      |     |        |       |      |    |      |  |
| 程 <sup>存抽来</sup><br>報表數 |                           |            |      |      |     |        |       |      |    |      |  |
| 共計0筆                    |                           | # 訂單日期     | 特店編號 | 特店名碼 | 業務別 | 支付別    | 訂單狀態  | 終端編號 | 筆數 | 實收金額 |  |
| 總金額<br>共計 0 元(NT\$)     |                           |            |      |      |     |        | 找不到資料 |      |    |      |  |
|                         |                           | 20項/頁 ~ <  | 1    |      |     |        |       |      |    |      |  |
| 統計日報表                   | 長                         |            |      |      |     |        |       |      |    |      |  |
| • 訂軍成立時間                |                           | 2020-06-10 |      |      |     |        |       |      |    |      |  |
| 支付工具                    | > □ 全部                    |            |      |      |     | 交易狀態   | 全部    | ~    |    |      |  |
| 訂單金額                    |                           |            | •    |      |     | 依支付別統計 | 香 🔵 是 |      |    |      |  |
|                         | ••• 更少條件 Q 接导             |            |      |      |     |        |       |      |    |      |  |

### 2. 輸入所要查詢之條件,點選[搜尋]

收尋結果顯示於下方表格,並且左方呈現筆數跟金額

#### 1 不選擇依支付別統計

| 統計日報初                 | 表             |       |            |      |           |     |        |         |      |    |        |   |
|-----------------------|---------------|-------|------------|------|-----------|-----|--------|---------|------|----|--------|---|
| • 訂單成立時間              | 2020-06-01    | 2020- | 06-01      |      |           |     |        |         |      |    |        |   |
| 支付工具                  | ▷ 2部          |       |            |      |           |     | 交易狀態   | 全部      |      |    |        |   |
| 訂單金額                  |               |       |            | •    |           |     | 依支付別統計 | 香 🔵 是   |      |    |        |   |
|                       | ··· 更少條件 Q 按表 | 9     |            |      |           |     |        |         |      |    |        |   |
| 一 搜尋結果                |               |       |            |      |           |     |        |         |      |    |        |   |
| 報表數                   |               |       |            |      |           |     |        |         |      |    |        |   |
| 共計 16 筆               |               |       | 訂單日期       | 特店编號 | 特店名稱      | 業務別 | 支付別    | 訂單狀態    | 終端編號 | 筆數 | 實收金額   |   |
| 總金額<br>共計 79,333 元(N1 | T\$)          | 1     | 2020/06/01 | FCB  | XX股份有限公司  | 全部  | 全部     | 已建立     |      | 4  | 54,001 | ^ |
| 匯出                    |               | 2     | 2020/06/01 | FCB  | XX股份有限公司  | 全部  | 全部     | 日期別     |      | 0  | 0      |   |
|                       | 匯出CSV         | 3     | 2020/06/01 | FCB  | 200股份有限公司 | 全部  | 全部     | 交易成功    |      | 6  | 25,300 |   |
|                       | 匯出XLS         | 4     | 2020/06/01 | FCB  | XX股份有限公司  | 全部  | 全部     | 已退款     |      | 0  | 0      |   |
|                       | 匯出TXT         | 5     | 2020/06/01 | FCB  | 200股份有限公司 | 全部  | 全部     | 退款交易處理中 |      | 0  | 0      |   |
|                       |               | 6     | 2020/06/01 | FCB  | )00股份有限公司 | 全部  | 全部     | 取消交易處理中 |      | 0  | 0      |   |
|                       |               | 7     | 2020/06/01 | FCB  | XX股份有限公司  | 全部  | 全部     | 交易失敗    |      | 1  | 32     |   |
|                       |               | 8     | 2020/06/01 | FCB  | XX股份有限公司  | 全部  | 全部     | 交易金額不符  |      | 0  | 0      |   |

#### 2 選擇依支付別統計

| 統計日報表                    | ž           |        |            |      |          |       |        |         |      |    |      |
|--------------------------|-------------|--------|------------|------|----------|-------|--------|---------|------|----|------|
| • 訂單成立時間                 | 2020-06-01  | 2020-0 | 6-01       |      |          |       |        |         |      |    |      |
| 支付工具                     | > □ 全部      |        |            |      |          |       | 交易狀態   | 全部      |      |    |      |
| 訂單金額                     |             |        |            | ·    |          |       | 依支付別統計 | 香 🌑 是   |      |    |      |
|                          | … 更少條件 〇 按尋 |        |            |      |          |       |        |         |      |    |      |
| 搜尋結果                     |             |        |            |      |          |       |        |         |      |    |      |
| 報表數                      |             |        |            |      |          |       |        |         |      |    |      |
| 共計 72 筆                  |             | *      | 訂單日期       | 特店编號 | 特店名稱     | 業務別   | 支付別    | 訂單狀態    | 終端編號 | 筆數 | 實收金額 |
| 總金額<br>共計 79,333 元(NT\$) | 5)          | 1      | 2020/06/01 | FCBI | XX股份有限公司 | eATM  | eATM   | 已建立     |      | 0  | 0    |
| 匯出                       |             | 2      | 2020/06/01 | FCBI | XX股份有限公司 | eATM  | eATM   | BACH    |      | 0  | 0    |
| B                        | ≝出CSV       | 3      | 2020/06/01 | FCBI | XX服份有限公司 | eATM  | eATM   | 交編成功    |      | 0  | 0    |
| E                        | 型出XLS       | 4      | 2020/06/01 | FCBI | XX股份有限公司 | eATM  | eATM   | 已編款     |      | 0  | 0    |
| B                        | 產出TXT       | 5      | 2020/06/01 | FCBI | XX股份有限公司 | eATM  | eATM   | 退款交易處理中 |      | 0  | 0    |
|                          |             | 6      | 2020/06/01 | FCBI | XX股份有限公司 | eATM  | eATM   | 取消交易處理中 |      | 0  | 0    |
|                          |             | 7      | 2020/06/01 | FCBI | XX股份有限公司 | eATM  | eATM   | 交易失敗    |      | 0  | 0    |
|                          |             | 8      | 2020/06/01 | FCBI | XX股份有限公司 | eATM  | eATM   | 交易金額不符  |      | 0  | 0    |
|                          |             | 9      | 2020/06/01 | FCBI | XX股份有限公司 | 台灣PAY | 台灣PAY  | 已建立     |      | 0  | 0    |

匯出(CSV、XLS、TXT)

### 1. 點選對應的按鈕可將搜尋出的結果匯出成對應的檔案格式

| 統計日報表                    |        |            |      |          |      |      |         |      |    |      |
|--------------------------|--------|------------|------|----------|------|------|---------|------|----|------|
| * 訂單成立時間 📄 2020-06-01 至  | 2020-0 | 6-01       |      |          |      |      |         |      |    |      |
| 搜尋結果                     |        |            |      |          |      |      |         |      |    |      |
| 報表數                      |        |            |      |          |      |      |         |      |    |      |
| 共計 72 筆                  |        | 訂單日期       | 特店編號 | 特店名稱     | 業務別  | 支付別  | 訂單狀態    | 終端編號 | 筆數 | 實收金額 |
| 總金額<br>共計 79,333 元(NT\$) | 1      | 2020/06/01 | FCB  | XX股份有限公司 | eATM | eATM | 已建立     |      | 0  | 0    |
| 匯出                       | 2      | 2020/06/01 | FCB  | XX股份有限公司 | eATM | eATM | 已取消     |      | 0  | 0    |
| 匯出CSV                    | 3      | 2020/06/01 | FCB  | XX股份有限公司 | eATM | eATM | 交易成功    |      | 0  | 0    |
| 匯出XLS                    | 4      | 2020/06/01 | FCB  | XX股份有限公司 | eATM | eATM | 已絕款     |      | 0  | 0    |
| 匯出TXT                    | 5      | 2020/06/01 | FCB  | XX股份有限公司 | eATM | eATM | 退款交易處理中 |      | 0  | 0    |
|                          | 6      | 2020/06/01 | FCB  | XX股份有限公司 | eATM | eATM | 取消交易處理中 |      | 0  | 0    |
|                          | 7      | 2020/06/01 | FCB  | XX股份有限公司 | eATM | eATM | 交易失敗    |      | 0  | 0    |

# 三 統計月報表

統計月報表為每月排程匯入資料

根據匯入資料查詢相同統一編號底下之特店訂單資料

| (-) | 杏甸欄位說明 | Ħ |
|-----|--------|---|
|     | 旦叫佩亚矶  | 4 |

| 名稱     | 是否必填 | 說明                 |
|--------|------|--------------------|
| 訂單成立時間 | Y    | 格式:YYYY/MM/DD      |
|        |      | 區間:不可超過6個月         |
|        |      | 查詢訂單成立時間 對應區間 訂單資料 |

| 名稱     | 是否必填 | 說明                                |
|--------|------|-----------------------------------|
| 交易狀態   | Y    | 單選                                |
|        |      | 1.全部:查詢不限定交易狀態訂單資料                |
|        |      | 2.已建立:查詢交易狀態為 已建立 訂單資料            |
|        |      | 3.已取消:查詢交易狀態為 已取消 訂單資料            |
|        |      | 4.交易成功:查詢交易狀態為 交易成功 訂單資料          |
|        |      | 5.已退款:查詢交易狀態為 已退款 訂單資料            |
|        |      | 6.退款交易處理中:查詢交易狀態為 退款交易處理中 訂單資料    |
|        |      | 7.取消交易處理中:查詢交易狀態為 取消交易處理中 訂單資料    |
|        |      | 8.交易失敗:查詢交易狀態為 交易失敗 訂單資料          |
| 支付工具   | N    | 可複選、不勾選代表全部                       |
|        |      | 1.全部:查詢不限定支付工具                    |
|        |      | 2.信用卡:查詢支付工具為 一次付清、紅利折抵、分期付款 訂單資料 |
|        |      | 2-1:信用卡-一次付清:查詢支付工具為 一次付清 訂單資料    |
|        |      | 2-2:信用卡-紅利折抵:查詢支付工具為 紅利折抵 訂單資料    |
|        |      | 2-3:信用卡-分期付款:查詢支付工具為 分期付款 訂單資料    |
|        |      | 3.銀聯卡:查詢支付工具為 銀聯卡 訂單資料            |
|        |      | 4.eAMT:查詢支付工具為 eAMT 訂單資料          |
|        |      | 5.四大超商:查詢支付工具為 四大超商訂單資料           |
|        |      | 6.微信支付:查詢支付工具為 微信支付訂單資料           |
|        |      | 7.台灣 PAY:查詢支付工具為 台灣 PAY 訂單資料      |
| 訂單金額   | Ν    | 格式:数值                             |
|        |      | 查詢訂單金額 對應區間 訂單資料                  |
| 依支付別統計 | Y    | 1.是:依據所選的支付類別統計筆數跟金額              |
|        |      | 2.否:不區分全部支付類別統計筆數跟金額              |

(二) 操作說明

查詢

1.查詢預設只有訂單成立時間,如果需要更多查詢條件,點選[更多條件]按鈕 下方會展開全部的查詢欄位

| 統計月報表     |                         |                 |      |      |    |     |     |    |      |      |         |  |
|-----------|-------------------------|-----------------|------|------|----|-----|-----|----|------|------|---------|--|
| •訂單成立時間 🗎 | 2020-05 33<br>E多條件 Q 搜尋 | 2020-06         |      |      |    |     |     |    |      |      |         |  |
| 搜尋結果      |                         | <b>第1年1月7</b> 多 |      |      |    |     |     |    |      |      |         |  |
| 共計 72 筆   |                         | # 訂單月份          | 特店編號 | 特店名稱 | 分店 | 筆務別 | 支付別 | 筆數 | 實收金額 | 訂單狀態 | 微信終端機編號 |  |

| 姑   | 늷 | - E | ᇷ  | 志  |
|-----|---|-----|----|----|
| ΠUL |   | Ы   | ŦK | 1X |

### 2. 輸入所要查詢之條件,點選[搜尋]

# 收尋結果顯示於下方表格,並且左方呈現筆數跟金額

1 不選擇依支付別統計

| 統計月報表                      |         |         |     |         |      |          |      |     |        |       |            |         |         |
|----------------------------|---------|---------|-----|---------|------|----------|------|-----|--------|-------|------------|---------|---------|
| *訂單成立時間                    | 2020-05 | 至 2020- | -05 |         |      |          |      |     |        |       |            |         |         |
| 支付工具                       | 全部      |         |     |         |      |          |      |     | 交易狀態   | 全部    |            |         |         |
| 訂單金額                       |         |         |     |         | -    |          |      |     | 依支付別統計 | 香 🔵 是 |            |         |         |
|                            | ·更少條件   | ) 披尋    |     |         |      |          |      |     |        |       |            |         |         |
| - 搜尋結果                     |         |         |     |         |      |          |      |     |        |       |            |         |         |
| 報表數                        |         |         | 選擇排 |         |      |          |      |     |        |       |            |         |         |
| 共計 16 筆                    |         |         | #   | 訂單月份    | 特店編號 | 特店名稱     | 分店   | 業務別 | 支付別    | 筆數    | 實收金額       | 訂單狀態    | 徵信終端機編號 |
| 總金額<br>共計 164,786,522 元(NT | TŠ)     |         | 1   | 2020/05 | FCB  | XX股份有限公司 | 南港分行 | 全部  | 全部     | 13    | 12,982     | 已建立     |         |
| 匯出                         |         |         | 2   | 2020/05 | FCB  | XX股份有限公司 | 南港分行 | 全部  | 全部     | 24    | 44,925     | EAGH    |         |
| 匯出                         | ∄csv    |         | 3   | 2020/05 | FCB( | XX股份有限公司 | 南港分行 | 全部  | 全部     | 438   | 64,591,026 | 交易成功    |         |
| 匪出                         | ±xls    |         | 4   | 2020/05 | FCB  | XX股份有限公司 | 南港分行 | 全部  | 全部     | 6     | 1,326      | 已把款     |         |
| 匯出                         | ₩тхт    |         | 5   | 2020/05 | FCB( | XX股份有限公司 | 南港分行 | 全部  | 全部     | 0     | 0          | 退款交易處理中 |         |
|                            |         |         | 6   | 2020/05 | FCB( | XX股份有限公司 | 南港分行 | 全部  | 全部     | 0     | 0          | 取消交易處理中 | 3       |

#### 2 選擇依支付別統計

| 統計月報表                         |      |         |      |          |      |      |        |       |      |              |  |
|-------------------------------|------|---------|------|----------|------|------|--------|-------|------|--------------|--|
| * 訂單成立時間 🔲 2020-05 至 202      | 0-05 |         |      |          |      |      |        |       |      |              |  |
| 支付工具 → □ 全部                   |      |         |      |          |      |      | 交易狀態   | 全部    |      |              |  |
| 訂單金額                          |      |         |      |          |      |      | 依支付別統計 | 香 🚺 是 |      |              |  |
| 更少條件 Q 按寻                     |      |         |      |          |      |      |        |       |      |              |  |
| 按尋結果                          |      |         |      |          |      |      |        |       |      |              |  |
| 報表數                           | 医探护  | IF      |      |          |      |      |        |       |      |              |  |
| 共計 72 筆                       | #    | 訂單月份    | 特店編號 | 特店名稱     | 分店   | 業務別  | 支付別    | 筆數    | 實收金額 | 訂單狀態 微信終端機編號 |  |
| 總金額<br>共計 164,786.522 元(NT\$) | 1    | 2020/05 | FCB  | XX服份有限公司 | 南港分行 | eATM | eATM   | 0     | 0    | 已建立          |  |
| <b>匯出</b>                     | 2    | 2020/05 | FCB  | XX股份有限公司 | 南港分行 | eATM | eATM   | 0     | 0    | 883          |  |
| 匯出CSV                         | 3    | 2020/05 | FCB  | XX股份有限公司 | 南港分行 | eATM | eATM   | 0     | 0    | 交易成功         |  |
| 匯出XLS                         | 4    | 2020/05 | FCB  | XX股份有限公司 | 南港分行 | eATM | eATM   | 0     | 0    | 已退款          |  |
| 匯出TXT                         | 5    | 2020/05 | FCB  | XX股份有限公司 | 南港分行 | eATM | eATM   | 0     | 0    | 退款交易處理中      |  |
|                               | 6    | 2020/05 | FCB  | XX股份有限公司 | 南港分行 | eATM | eATM   | 0     | 0    | 取消交易處理中      |  |
|                               | 7    | 2020/05 | FCB  | XX股份有限公司 | 南港分行 | eATM | eATM   | 0     | 0    | 交易失敗         |  |

#### 匯出(CSV、XLS、TXT)

1. 點選對應的按鈕可將搜尋出的結果匯出成對應的檔案格式

統計月報表

| *訂單成立時間 🗐 2020-05 至 🗄        | 2020-05 |         |      |          |      |      |      |    |      |              |
|------------------------------|---------|---------|------|----------|------|------|------|----|------|--------------|
| … 更多條件 Q 搜尋                  |         |         |      |          |      |      |      |    |      |              |
| 搜尋結果                         |         |         |      |          |      |      |      |    |      |              |
| 報表數                          |         |         |      |          |      |      |      |    |      |              |
| 共計 72 筆                      | #       | 訂單月份    | 特店編號 | 特店名稱     | 分店   | 業務別  | 支付別  | 筆數 | 實收金額 | 訂單狀態 微信終端機編號 |
| 總金額<br>共計 164.786.522 元(NTS) | 1       | 2020/05 | FCBI | XX股份有限公司 | 南港分行 | eATM | eATM | 0  | 0    | 已建立          |
| 匯出                           | 2       | 2020/05 | FCB( | XX股份有限公司 | 南港分行 | eATM | eATM | 0  | 0    | 已取消          |
| 匯出CSV                        | 3       | 2020/05 | FCB  | XX股份有限公司 | 南港分行 | eATM | eATM | 0  | 0    | 交易成功         |
| 匯出XLS                        | 4       | 2020/05 | FCBI | XX股份有限公司 | 南港分行 | eATM | eATM | 0  | 0    | 已退款          |
| 匯出TXT                        | 5       | 2020/05 | FCBI | XX股份有限公司 | 南港分行 | eATM | eATM | 0  | 0    | 進款交易處理中      |
|                              | 6       | 2020/05 | FCB( | XX股份有限公司 | 南港分行 | eATM | eATM | 0  | 0    | 取消交易處理中      |
|                              | 7       | 2020/05 | FCB  | XX股份有限公司 | 南港分行 | eATM | eATM | 0  | 0    | 交易失敗         |
|                              |         |         |      |          |      |      |      |    |      |              |

四 訂單取消

此功能來查詢相同統一編號

底下之特店訂單資料

其中只有

交易時間是6個月內

支付工具是 信用卡、銀聯卡、微信、台灣 Pay

交易狀態為以 交易成功、已退款,且財經系統系統是對應狀態

可提供查詢執行訂單取消

|       | 是否必填 | 說明                 |
|-------|------|--------------------|
| 交易時間  | Y    | 格式:YYYY/MM/DD      |
|       |      | 區間:不可超過6個月         |
|       |      | 查詢訂單成立時間 交易時間 訂單資料 |
| 授權碼   | N    | 格式:文字              |
|       |      | 符合模式:完全符合          |
|       |      | 查詢對應 授權碼 訂單資料      |
| 訂單編號  | N    | 格式:文字              |
|       |      | 符合模式:完全符合          |
|       |      | 查詢對應 訂單編號 訂單資料     |
| 卡號後四碼 | Ν    | 格式:文字              |
|       |      | 符合模式:完全符合          |
|       |      | 查詢對應 卡號後四碼 訂單資料    |

|        | 是否必填 | 說明                                |
|--------|------|-----------------------------------|
| 支付工具   | Ν    | 可複選、不勾選代表全部                       |
|        |      | 1.全部:查詢不限定支付工具                    |
|        |      | 2.信用卡:查詢支付工具為 一次付清、紅利折抵、分期付款 訂單資料 |
|        |      | 2-1:信用卡-一次付清:查詢支付工具為 一次付清 訂單資料    |
|        |      | 2-2:信用卡-紅利折抵:查詢支付工具為 紅利折抵 訂單資料    |
|        |      | 2-3:信用卡-分期付款:查詢支付工具為 分期付款 訂單資料    |
|        |      | 3.銀聯卡:查詢支付工具為 銀聯卡 訂單資料            |
|        |      | 4.eAMT:查詢支付工具為 eAMT 訂單資料          |
|        |      | 5.四大超商:查詢支付工具為 四大超商訂單資料           |
|        |      | 6.微信支付:查詢支付工具為 微信支付訂單資料           |
|        |      | 7.台灣 PAY:查詢支付工具為 台灣 PAY 訂單資料      |
| 微信終端編號 | Ν    | 格式:文字                             |
|        |      | 查詢微信终端编號 為對應選擇的 訂單資料              |
| 訂單金額   | N    | 格式:數值                             |
|        |      | 查詢訂單金額 對應區間 訂單資料                  |

(二) 操作說明

查詢

訂單取消

1.查詢預設只有訂單交易時間,如果需要更多查詢條件,點選[更多條件]按鈕 下方會展開全部的查詢欄位

| <ol> <li>1. 這裡?</li> </ol> | 可以放說明                                                 |               |      |        |      |     |      |
|----------------------------|-------------------------------------------------------|---------------|------|--------|------|-----|------|
| *交易時間                      | 2020-06-04         至           ···· 更多條件         Q 搜尋 | 2020-06-11    |      |        |      |     |      |
| 搜尋結果                       |                                                       |               |      |        |      |     |      |
| 預計取消筆數                     |                                                       |               |      |        |      |     |      |
| 共計0筆                       |                                                       | # 特店编號        | 1    | 打單編號   | 訂單金額 | 支付别 | 交易狀態 |
| 預計取消總金額<br>共計 NT\$ 0 元(NT) | \$)                                                   |               |      | 找不到資料  |      |     |      |
|                            |                                                       | 20項/頁 > < 1 > |      |        |      |     |      |
|                            |                                                       |               |      |        |      |     |      |
| 訂單取消                       |                                                       |               |      |        |      |     |      |
|                            |                                                       |               |      |        |      |     |      |
| (] 1. 這裡)                  | 可以放說明                                                 |               |      |        |      |     |      |
| • 交易時間                     | □ 2020-06-04 至                                        | 2020-06-11    |      |        |      |     |      |
| 授權碼                        |                                                       |               | 訂單編號 |        |      |     |      |
| 卡號後四碼                      |                                                       |               | 支付工具 | > 🗋 全部 |      |     |      |
| 訂單金額                       |                                                       | •             |      |        |      |     |      |
|                            | 更少條件 Q 搜尋                                             | I             |      |        |      |     |      |
| 搜尋結果                       |                                                       |               |      |        |      |     |      |
| 預計取消筆數                     |                                                       |               |      |        |      |     |      |
| 共計0筆                       |                                                       | # 特店編號        |      | 訂單編號   | 訂單金額 | 支付別 | 交易状態 |

2. 輸入所要查詢之條件,點選[搜尋]

#### 收尋結果顯示於下方表格

| 訂單取消                 |            |                 |      |                       |      |          |      |
|----------------------|------------|-----------------|------|-----------------------|------|----------|------|
| 0 1. 這裡可以放說明         |            |                 |      |                       |      |          |      |
| *交易時間 🖹 2020-06-01 至 | 2020-06-03 |                 |      |                       |      |          |      |
| 授權碼                  |            |                 | 訂單編號 |                       |      |          |      |
| 卡號後四碼                |            |                 | 支付工具 | ▶ □ 全部                |      |          |      |
| 訂單金額                 |            | •               |      |                       |      |          |      |
| ··· 更少條件 Q 接尋        |            |                 |      |                       |      |          |      |
| 搜尋結果<br>預計取消筆數       |            |                 |      |                       |      |          |      |
| 共計 0 筆               | •          | 特店編號            |      | 訂單編號                  | 訂單金額 | 支付別      | 交易狀態 |
| 預計取消總金額              | _ 1        | FCB001234567801 |      | 615637267899226334595 | 100  | 信用卡-一次付清 | 交易成功 |
| 2481 MI2 0 22(MI2)   | 2          | FCB001234567801 |      | ORDER263366           | 258  | 信用卡-一次付清 | 交易成功 |
|                      | 3          | FCB001234567801 |      | ORDER996722           | 285  | 信用卡-一次付清 | 交易成功 |
|                      | . 4        | FCB001234567801 |      | ORDER154452           | 306  | 信用卡-—次付清 | 交易成功 |

### 執行取消

1. 根據查詢出來交易,勾選所要取消之交易,並且確認左方筆數、金額是否相符

訂單取消 🕕 1. 這裡可以放說明 \*交易時間 🖹 2020-06-01 至 2020-06-03 授權碼 訂單編號 支付工具 💛 🗋 全部 卡號後四碼 訂單金額 --- 更少條件 Q 搜尋 搜寻结果 預計取消筆數 共計3筆 # 特店編號 訂單編號 訂單金額 支付別 交易狀態 預計取消總金額 1 FCB 100 信用卡---次付清 交易成功 61563726789922633459 共計 NT\$ 643 元(NT\$) 2 FCB ORDER263366 258 信用卡---次付清 交易成功 動作 e. 3 FCB ORDER996722 285 信用卡-一次付清 交易成功 執行訂單取消 4 FCB ORDER154452 306 信用卡-一次付清 交易成功

| 訂單取消                                |                          |     |   |     |                       | Į  | 取消訂單確認     |        |   | ×    |                 |                     |
|-------------------------------------|--------------------------|-----|---|-----|-----------------------|----|------------|--------|---|------|-----------------|---------------------|
|                                     | 特店編號                     |     |   |     | 訂單編號                  |    | 訂單金額 ≑     | 支付別    |   | 交易狀態 |                 |                     |
| ◎ 父易時間 ■                            | FCB                      |     |   |     | 615637267899226334595 |    | 100        | CREDIT |   | 交易成功 |                 |                     |
| 卡號後四碼                               | FCB                      |     |   |     | ORDER996722           |    | 285        | CREDIT |   | 交易成功 |                 |                     |
| 訂單金額                                | FCB                      |     |   |     | ORDER263366           |    | 258        | CREDIT |   | 交易成功 |                 |                     |
|                                     | 小計<br>訂甲取消筆數<br>3 筆 NT\$ | 643 |   |     |                       |    |            |        |   |      |                 |                     |
| 共計3筆<br>預計取消總金額<br>共計NTS 643 元(NTS) |                          |     |   |     |                       | 返回 | 確認取消訂單     |        |   |      | 支付别<br>信用卡-一次付清 | <b>交易状態</b><br>交易成功 |
| 動作                                  |                          |     | 2 | FCE |                       |    | ORDER26336 | 6      | : | 258  | 信用卡次付清          | 交易成功                |
| 執行訂單取法                              | H                        |     | 3 | FCE |                       |    | ORDER99672 | 2      |   | 285  | 信用卡-一次付清        | 交易成功                |
|                                     |                          |     | 4 | FCE |                       |    | ORDER15445 | 2      |   | 306  | 信用卡次付清          | 交易成功                |
|                                     |                          |     | 5 | FCE |                       |    | ORDER74888 | 9      | : | 350  | 信用卡·一次付清        | 交易成功                |

#### 2.點選[執行訂單取消]按鈕,系統彈出確認視窗

#### 3.確認資料無誤

| 訂單取消              |              |       |                       |         |             |      |          |      |
|-------------------|--------------|-------|-----------------------|---------|-------------|------|----------|------|
|                   |              |       |                       | 取消訂單確認  |             | ×    |          |      |
| 1. 這裡可以放計         |              |       |                       |         |             |      |          |      |
| * 交易時間 🛛 🗐        | 特店編號         |       | 訂單編號                  | 訂單金額 ♀  | 支付別         | 交易狀態 |          |      |
| 授權碼               | FCB/         |       | 615637267899226334595 | 100     | CREDIT      | 交易成功 |          |      |
| 卡號後四碼             | FCB          |       | ORDER996722           | 285     | CREDIT      | 交易成功 |          |      |
| 訂單金額              | FCB/         |       | ORDER263366           | 258     | CREDIT      | 交易成功 |          |      |
|                   | 小計           |       |                       |         |             |      |          |      |
| 更                 | 訂單取消筆數       |       |                       |         |             |      |          |      |
| 搜尋結果              | 3 ≆ nt\$ 643 | 3     |                       |         |             |      |          |      |
| 預計取消筆數            |              |       |                       |         |             |      |          |      |
| 共計3筆              |              |       |                       |         |             |      | 支付別      | 交易狀態 |
| 預計取消總金額           |              |       |                       | 返回 確認取消 | 時訂單         |      | 信用卡-一次付清 | 交易成功 |
| 共計 NTS 643 元(NTS) |              | 2 FCI |                       |         | ORDER263366 | 258  | 信用卡-—次付清 | 交易成功 |
| 新行行               |              | 3 FCI |                       |         | ORDER996722 | 285  | 信用卡-一次付清 | 交易成功 |
| ******            |              | 4 FCI |                       |         | ORDER154452 | 306  | 信用卡-一次付清 | 交易成功 |
|                   |              | 5 FCI |                       |         | ORDER748889 | 350  | 信用卡-一次付清 | 交易成功 |

4.點選[確認取消訂單]按鈕,執行取消作業

| 訂單取消                          |             |                       |           |        |      |          |      |   |
|-------------------------------|-------------|-----------------------|-----------|--------|------|----------|------|---|
|                               |             |                       | 取消訂單確認    |        |      |          |      |   |
| 1. 這裡可以放款                     |             |                       |           |        |      |          |      |   |
|                               | 特店編號        | 訂單編號                  | 訂單金額 ≑    | 支付別    | 交易狀態 |          |      |   |
| ~ 交易時間                        | FCB         | 615637267899226334595 | 100       | CREDIT | 交易成功 |          |      |   |
| 卡號後四碼                         | FCB         | ORDER996722           | 285       | CREDIT | 交易成功 |          |      |   |
| 訂單金額                          | FCB         | ORDER263366           | 258       | CREDIT | 交稿成功 |          |      |   |
|                               | 小計          |                       |           |        |      |          |      |   |
| ··· 2                         | 訂單取消筆數      |                       |           |        |      |          |      |   |
| 授导結果                          | 3 ¥ NTS 643 |                       |           |        |      |          |      |   |
| 預計取消筆數                        |             |                       |           |        |      |          |      |   |
| 共計3筆                          |             |                       |           |        |      | 支付別      | 交易狀態 |   |
| 預計取消總金額<br>### NTS 643 元(NTS) |             |                       | 返回 確認取消訂單 |        |      | 信用卡-一次付清 | 交易成功 | Â |
| 2(iii 1112 042 (C(113)        |             |                       |           |        |      |          |      |   |

5. 當系統執行取消完成後, 即關閉視窗

### 五 訂單退款

此功能來查詢相同統一編號

底下之特店訂單資料

其中只有

交易時間是6個月內

支付工具是 信用卡、銀聯卡、微信、台灣 Pay

交易狀態為以 交易成功、已退款,且財經系統系統是對應狀態

可提供查詢執行訂單退款

# (一) 查詢欄位說明

|        | 是否必填 | 說明                                |
|--------|------|-----------------------------------|
| 交易時間   | Y    | 格式:YYYY/MM/DD                     |
|        |      | 區間:不可超過6個月                        |
|        |      | 查詢訂單成立時間 交易時間 訂單資料                |
| 授權碼    | Ν    | 格式:文字                             |
|        |      | 符合模式:完全符合                         |
|        |      | 查詢對應 授權碼 訂單資料                     |
| 訂單編號   | N    | 格式:文字                             |
|        |      | 符合模式:完全符合                         |
|        |      | 查詢對應 訂單編號 訂單資料                    |
| 卡號後四碼  | N    | 格式:文字                             |
|        |      | 符合模式:完全符合                         |
|        |      | 查詢對應 卡號後四碼 訂單資料                   |
| 支付工具   | N    | 可複選、不勾選代表全部                       |
|        |      | 1.全部:查詢不限定支付工具                    |
|        |      | 2.信用卡:查詢支付工具為 一次付清、紅利折抵、分期付款 訂單資料 |
|        |      | 2-1:信用卡-一次付清:查詢支付工具為 一次付清 訂單資料    |
|        |      | 2-2:信用卡-紅利折抵:查詢支付工具為 紅利折抵 訂單資料    |
|        |      | 2-3:信用卡-分期付款:查詢支付工具為 分期付款 訂單資料    |
|        |      | 3.銀聯卡:查詢支付工具為 銀聯卡 訂單資料            |
|        |      | 4.eAMT:查詢支付工具為 eAMT 訂單資料          |
|        |      | 5.四大超商:查詢支付工具為 四大超商訂單資料           |
|        |      | 6.微信支付:查詢支付工具為 微信支付訂單資料           |
|        |      | 7.台灣 PAY:查詢支付工具為 台灣 PAY 訂單資料      |
| 微信終端編號 | N    | 格式:文字                             |
|        |      | 查詢微信終端編號 為對應選擇的 訂單資料              |
| 訂單金額   | Ν    | 格式:數值                             |
|        |      | 查詢訂單金額 對應區間 訂單資料                  |

(二) 操作說明

查詢

1.查詢預設只有訂單交易時間,如果需要更多查詢條件,點選[更多條件]按鈕 下方會展開全部的查詢欄位

| 訂單退款                                                                                           |                                                         |                               |         |        |     |      |        |    |
|------------------------------------------------------------------------------------------------|---------------------------------------------------------|-------------------------------|---------|--------|-----|------|--------|----|
| <ol> <li>. 流程: 選擇欲退款訂單, 再點還</li> <li>2. 防呆機制: 退款金額不得為0、1</li> <li>3. 僅「信用卡」、「銀聯卡」、「</li> </ol> | 勤作「退款確認」進入退款確認<br>單筆退款金額+累計退款金額 不得<br>「台灣Pay」、「微信支付」能退計 | 畫面後,輪入退款金<br>大於 訂單金額<br>次。    | 題執行趨款。  |        |     |      |        |    |
| *交易時間 2020-06-04 至                                                                             | 2020-06-11                                              |                               |         |        |     |      |        |    |
| 搜尋結果                                                                                           |                                                         |                               |         |        |     |      |        |    |
| 訂單退款                                                                                           |                                                         |                               |         |        |     |      |        |    |
|                                                                                                |                                                         |                               |         |        |     |      |        |    |
| <ol> <li>. 流程: 選擇欲退款訂單,再點</li> <li>2. 防呆機制: 遊放金額不得為0、</li> <li>3. 僅「信用卡」、「銀聯卡」、</li> </ol>     | 國動作「退款確認」進入退款確該<br>、單筆退款金額+累計退款金額 不<br>「台灣Pay」、「做信支付」能退 | B畫面後,輸入退款:<br>得大於 訂單金額<br> 款。 | 金額執行退款。 |        |     |      |        |    |
| *交易時間 🖹 2020-06-04 至                                                                           | 2020-06-11                                              |                               |         |        |     |      |        |    |
| 授權碼                                                                                            |                                                         |                               | 訂單編號    |        |     |      |        |    |
| 卡號後四碼                                                                                          |                                                         |                               | 支付工具    | ▶ □ 全部 |     |      |        |    |
| 訂單金額                                                                                           | -                                                       |                               |         |        |     |      |        |    |
| 更少條件 Q 搜寻                                                                                      |                                                         |                               |         |        |     |      |        |    |
| 搜尋結果                                                                                           |                                                         |                               |         |        |     |      |        |    |
| 預計過款筆數                                                                                         |                                                         |                               |         |        |     |      |        |    |
| 共計0筆                                                                                           | □ # 特店編號                                                | 打單編號                          | 訂單金額    |        | 支付別 | 交易狀態 | 累積退款金額 | 動作 |

# 2. 輸入所要查詢之條件,點選[搜尋]

收尋結果顯示於下方表格

訂單退款

| *交易時間 📋 2020-06-0                      | 至 2020-        | 06-11              |                           |                                                      |                       |        |                         |                                |                    |                 |
|----------------------------------------|----------------|--------------------|---------------------------|------------------------------------------------------|-----------------------|--------|-------------------------|--------------------------------|--------------------|-----------------|
| 授權碼                                    |                |                    |                           |                                                      | 訂單編號                  |        |                         |                                |                    |                 |
| 卡號後四碼                                  |                |                    |                           |                                                      | 支付工具                  | ) 🗌 全部 |                         |                                |                    |                 |
| 訂單金額                                   |                |                    | -                         |                                                      |                       |        |                         |                                |                    |                 |
| 更少條件                                   | ○ 搜尋           |                    |                           |                                                      |                       |        |                         |                                |                    |                 |
| 更少條件<br>推尋結果<br>預計提款筆數                 | Q 搜寻<br>(1)(1) |                    |                           |                                                      |                       |        |                         |                                |                    |                 |
| 更少格件<br>搜尋結果<br>預計退款筆數<br>共計1筆         |                | *                  | や                         | 印施總務                                                 | 訂單金額                  |        | 支付別                     | 交易狀態                           | 累積期染金額             | 動作              |
| 更少指件<br>度尋結果<br>預計提款筆數<br>共計 1 筆<br>動作 | C 拨号           | #<br>1             | →<br>特质编辑<br>FCBi         | 訂單編號<br>6156372722690761                             | #丁聯金額<br>100          |        | 支付別<br>信用卡一次付清          | 交易状態                           | <b>東視院改会額</b><br>0 | Storts<br>VIAN  |
|                                        |                | <i>s</i><br>1<br>2 | 〜<br>特応編號<br>FCBI<br>FCBI | <b>87年編號</b><br>6156372722690761<br>6156372696040954 | #丁寧金額<br>100<br>1,500 |        | 支付別<br>信用卡次付清<br>信用卡次付清 | 交易狀態<br>(20mitit)<br>(20mitit) | 繁積思改会額<br>0<br>0   | Storfs<br>Upsat |

執行退款

1.根據查詢出來交易,勾選所要退款之交易,並且確認左方筆數是否相符

| 訂單退款                                                                 |                                       |                       |                                  |                                   |        |        |          |      |        |        |
|----------------------------------------------------------------------|---------------------------------------|-----------------------|----------------------------------|-----------------------------------|--------|--------|----------|------|--------|--------|
| <ol> <li>流程:選擇欲退款</li> <li>2.防呆機制:退款金</li> <li>3.僅「信用卡」、「</li> </ol> | (訂單,再點層動作<br>2裡不得為0、單筆處<br>2個聯卡」、「台灣F | 「退款ā<br>ā款金額<br>Pay」、 | 確認」進入退款<br>[+累計退款金額<br>、「微信支付」 f | 產認畫面後,輸入退款金書<br>不得大於 訂單金額<br>貼退款。 | ē執行退款。 |        |          |      |        |        |
| 交易時間 🗎 2020                                                          | 0-06-04 至 2020                        | 0-06-11               |                                  |                                   |        |        |          |      |        |        |
| 見權碼                                                                  |                                       |                       |                                  |                                   | 訂單編號   |        |          |      |        |        |
| こ就後四碼                                                                |                                       |                       |                                  |                                   | 支付工具   | → □ 全部 |          |      |        |        |
| 丁單金額                                                                 |                                       |                       | ( e (                            |                                   |        |        |          |      |        |        |
| 更少條件                                                                 | キ ロ 授辱                                |                       |                                  |                                   |        |        |          |      |        |        |
|                                                                      | 10.14                                 |                       |                                  |                                   |        |        |          |      |        |        |
| 共計1筆                                                                 |                                       |                       | 特店编辑                             | 訂單編號                              | 訂單金額   |        | 支付別      | 交易狀態 | 累積退款金額 | 動作     |
| bfF                                                                  |                                       | 1                     | FCB/                             | 6156372722690761                  | 100    |        | 信用卡-一次付清 | 交組成功 | 0      | UP3.MR |
| 退款確認                                                                 |                                       | 2                     | FCBI                             | 6156372696040954                  | 1,500  |        | 信用卡-一次付清 | 交易成功 | 0      | 明細     |
|                                                                      |                                       | 3                     | FCBI                             | 6156372688106267                  | 1,500  |        | 信用卡·一次付清 | 交易成功 | 0      | 明編     |
|                                                                      | 20                                    | 呵/頁                   | - C 1                            | 3                                 |        |        |          |      |        |        |

# 2.點選[退款確認]按鈕,系統彈出確認視窗

| 訂 | 單退款     |             |        |      |        |            |            |            |       |      |     |
|---|---------|-------------|--------|------|--------|------------|------------|------------|-------|------|-----|
|   |         |             |        |      |        | 退款確認       |            |            |       | ×    |     |
|   | 特店編號    | 特店訂單編號      | 支付别    | 訂單金額 |        | 累積絕款金額     | 填入本次退款金額   | 發票號碼       |       | 發票明細 |     |
| 1 | FCE     | ORDER802906 | 信用卡次付清 | 167  |        | 0          | 展開明續輸入退款項目 | XG03310631 |       | ~    |     |
|   | 品項      |             | 可退金額   |      | 可供退貢數量 | 可退貨單價      | "退貨單價      |            | *退貢數量 |      |     |
|   | 紅茶      |             | 17     |      | 1      | 17         | 17         |            | 0     |      |     |
|   | 小點心     |             | 150    |      | 1      | 150        | 150        |            | 0     |      |     |
|   | 计       |             |        |      |        |            |            |            |       |      | 動作  |
|   |         | 退款筆數與總額     |        |      |        |            |            |            |       |      | 19  |
| 1 | ≆ nts 0 |             |        |      |        |            |            |            |       |      | 19  |
|   |         |             |        |      |        |            |            |            |       |      | 193 |
|   |         |             |        |      | 返回     | 還款金額不得含有 0 |            |            |       |      | 19  |

# 3. 輸入所要退貨商品單價、明細,確認退貨金額後點選[執行退款] 按鈕

| Ē | 里返忒                         |              |          |      |        |        |         |       |            |       |      |
|---|-----------------------------|--------------|----------|------|--------|--------|---------|-------|------------|-------|------|
|   |                             |              |          |      | 退点     | 友確認    |         |       |            |       | ×    |
| # | 特店編號                        | 特店訂單編號       | 支付別      | 訂單金額 |        | 累積退款金額 | 填入本次退款金 | 题     | 發票號碼       |       | 發票明細 |
| 1 | FCB                         | ORDER802906  | 信用卡-一次付清 | 167  |        | 0      | 165     |       | XG03310631 |       | ~    |
|   | 品項                          |              | 可遐金額     |      | 可供過貨數量 | 可退貨單價  |         | *退貨單價 |            | "退貨數量 |      |
|   | 紅茶                          |              | 17       |      | 1      | 17     |         | 15    |            | 1     |      |
|   | 小點心                         |              | 150      |      | 1      | 150    |         | 150   |            | 1     |      |
| 1 | <sup>小計</sup><br>筆 NT\$ 165 | 遐款筆數與總額<br>5 | ]        |      |        |        |         |       |            |       |      |
|   |                             |              |          |      |        | 劫行坦劫   |         |       |            |       |      |
|   |                             |              |          |      |        |        |         |       |            |       |      |

3. 當退款完成後視窗關閉

# 六 單筆授權

# (一) 系統畫面欄位說明

1 購物車商品明細

| 名稱   | 是否修改 | 是否必填 | 說明   |
|------|------|------|------|
| 產品描述 | Y    | Y    | 商品名稱 |
| 單價   | Y    | Y    | 商品單價 |
| 數量   | Y    | Y    | 商品數量 |

2 授權資料

| 名稱           | 是否修改      | 是否必填 | 說明            |
|--------------|-----------|------|---------------|
| 支付方式         | Y         | Ү    | 1.信用卡-一次付清    |
|              |           |      | 2.信用卡-紅利折抵    |
|              |           |      | 3.信用卡-分期付款    |
| 卡號           | Y         | Y    | 信用卡卡號         |
| 有效期限月        | Y         | У    | 格式:MM         |
|              |           |      | 信用卡的到期月份      |
| 有效期限年        | Y         | Y    | 格式:YY(西元年後2碼) |
|              |           |      | 信用卡的到期年份      |
| 卡片末三碼        | У         | Y    | 信用卡 CVV 碼     |
| 交易註記         | Y         | Ν    | 註記            |
| 特店管理\電子發票 狀態 | 設定開啟才顯示下列 | ]欄位  |               |
| 電子郵件         | Ч         | Ν    |               |
| 買方統編         | Ч         | Ν    |               |
| 載具號碼         | Ч         | Ν    |               |
| 愛心碼          | Ч         | Ν    |               |
| 交易註記<br>     | У         | Ν    |               |

(二) 操作說明

商品設定

1.手動增加購物車商品明細

點選[手動新增一筆產品]按鈕購物車即會新增一筆空白商品

| 單 | 筆 | 授      | 權     |  |
|---|---|--------|-------|--|
| - | _ | $\sim$ | 1.046 |  |

| <b>非</b> 聿 ′ ′ ′ ′ ′ ′ ′ ′ ′ ′ ′ ′ ′ ′ ′ ′ ′ ′ ′ |     |       |          |  |  |  |  |
|--------------------------------------------------|-----|-------|----------|--|--|--|--|
| 1. 信用卡-單筆及時授權 測試3                                |     |       |          |  |  |  |  |
| 6品清單 選擇常用商品 手動新做一筆產品 清空開始率                       |     |       |          |  |  |  |  |
| 產品描述                                             | 單價  | 數量    | 操作       |  |  |  |  |
| 划试递品1                                            | 100 | - 1 + | 制除加入常用清單 |  |  |  |  |
| 海狱走后2                                            | 200 | - 1 + | 制除加入常用清單 |  |  |  |  |
|                                                  |     |       |          |  |  |  |  |

#### 2.透過常用商品增加購物車商品明細

點選[選擇常用商品]按鈕開啟常用商品視窗,勾選所需商品,點選[加入購物 **車**]按鈕,系統加入完成且關閉常用商品視窗

| 單筆授權                   |                          |         |        |          |
|------------------------|--------------------------|---------|--------|----------|
| 1. 信用卡-單筆及時授權 測試3      |                          | 遞擇常用商品  | ×      |          |
| 商品清單 票接常用商品            | <ul> <li>產品描述</li> </ul> | 商品金額    | 移除常用商品 |          |
|                        | Product SKU- 864         | 786     | 移除     |          |
| 重动拥连<br>测过赛品1          | Product SKU- 465         | 368     | 移除     | 111入党用清照 |
| 测试高品?                  | Product SKU- 946         | 978     | 移除     |          |
| 總計                     | Product SKU- 283         | 747     | 移除     |          |
| 已選擇商品                  | □ 蘋果                     | 100     | 移除     |          |
| 2 <sup>m</sup> nts 300 | asdf                     | 23      | 移除     |          |
| <b>支付方式</b> 請應簿支付方式    |                          | 加入開物車取消 |        |          |

單筆授權

| 🕛 1. 信用卡            | · 軍筆及時授權 測試3          |     |       |                  |
|---------------------|-----------------------|-----|-------|------------------|
| 商品清單                | 選擇常用商品 手動新增一筆產品 清空開物率 |     |       |                  |
| 產品描述                |                       | 單價  | 數量    | 操作               |
| 测試產品1               |                       | 100 | - 1 + | <b>割除</b> 加入常用清單 |
| 測試產品2               |                       | 200 | - 1 + | 制除 加入常用清單        |
| Product SKU- 86     | 4                     | 786 | - 1 + | 副除 加入常用清單        |
| Product SKU- 46     | 5                     | 368 | - 1 + | 制除加入常用清單         |
| 總計                  |                       |     |       |                  |
| 已選擇商品               |                       |     |       |                  |
| 4 ≆ <sub>NT\$</sub> | 1,454                 |     |       |                  |

3. 商品加入常用商品清單

在購物車商品明細中該筆商品點選[加入常用清單]按鈕

出現確認是視窗後點選[確認]按鈕

| 2 単実 反 催                                                                                                    |                                                                                                    |                 |                      |                          |                                                                                          |                                                                                                    |                                                                    |
|----------------------------------------------------------------------------------------------------|----------------------------------------------------------------------------------------------------|-----------------|----------------------|--------------------------|------------------------------------------------------------------------------------------|----------------------------------------------------------------------------------------------------|--------------------------------------------------------------------|
| 1. 信用卡-單筆及時授權 測試3                                                                                                    |                                                                                                    |                 |                      |                          |                                                                                          |                                                                                                    |                                                                    |
| 品清單 選擇常用商品 <b>手動新增一筆產品</b> 清空腸物車                                                                                                    |                                                                                                    |                 |                      |                          |                                                                                          |                                                                                                    |                                                                    |
| 生品描述                                                                                                    |                                                                                                    | 單價              | 数                    | ŧ                        |                                                                                          | 操作                                                                                                    |                                                                    |
| 测试產品1                                                                                                    |                                                                                                    | 100             |                      | 1                        | +                                                                                        | 删除                                                                                                    | 加入常用清單                                                             |
| 测试產品2                                                                                                    |                                                                                                    | 200             |                      | 1                        | +                                                                                        | 删除                                                                                                    | 加入常用清單                                                             |
| Product SKU- 864                                                                                                    |                                                                                                    | 786             |                      | 1                        | +                                                                                        | 删除                                                                                                    | 加入常用清單                                                             |
| Product SKU- 465                                                                                                    |                                                                                                    | 368             |                      | 1                        | +                                                                                        | 刪除                                                                                                    | 加入常用清單                                                             |
| 總斗                                                                                                    |                                                                                                    |                 |                      |                          |                                                                                          |                                                                                                    |                                                                    |
|                                                                                                    |                                                                                                    |                 |                      |                          |                                                                                          |                                                                                                    |                                                                    |
| 1. 信用卡-單筆及時授權 測試3                                                                                                    |                                                                                                    |                 |                      |                          |                                                                                          |                                                                                                    |                                                                    |
| <ul> <li>1.信用卡-單筆及時授權 測試3</li> <li>清單 選擇常用病品 手動新聞一筆產品 济空测物率</li> </ul>                                                                                                  |                                                                                                    |                 |                      |                          |                                                                                          |                                                                                                    |                                                                    |
| <ul> <li>1. 信用卡-單筆及時提權 測試3</li> <li>満單 塑描常用商品 手動新聞一筆產品 消空開始申</li> <li>編述</li> </ul>                                                                                     | 80                                                                                                    | A               | 数量                   |                          | 操作                                                                                       |                                                                                                    |                                                                    |
| 1. 信用卡-單筆及時授權 測試3           清單         選擇常用商品         手動新增一筆產品         济空国物师           //編述           NIX差約1                                                            | 84                                                                                                    | <b>1</b>        | 數量                   | 1 +                      | 操作                                                                                       | Kat #                                                                                                    | 常用清單                                                               |
| 1. 信用卡-單筆及時提權 測試3           清單         選擇常用商品         手動新增一筆產品         透空照物原           品繊述           N試產品1                                                              |                                                                                                    | <b>8</b><br>100 | <b>数</b> 量           | 1 +                      | · 操作<br>到<br>到                                                                           | 4.011 (1)<br>4.011 (1)<br>4.011 (1)                                                                            | ·常用清單<br>·常用清單                                                     |
| 1. 信用卡-單爭及時授權 測試3         消單       選擇常用病品       手動新增一筆產品       透空開物庫         品識述         NIX產品:         NIX產品:         NIX產品:         NIX產品:         NIX產品:             | <b>Т</b><br>Т<br>Т<br>Т<br>Т<br>Т                                                                                             | ñ<br>100        | 数量<br>[]             | 1 +<br>1 +<br>1 +        | <ul> <li>操作</li> <li>別</li> <li>別</li> <li>別</li> <li>別</li> <li>別</li> <li>別</li> </ul> | גער (100<br>גער (100<br>גער (100                                                                               | 常用清單                                                               |
| 1. 信用卡-單筆及時提權 測試3         清單       選擇常用商品       手動新增一筆產品       預空開物市         講講講講書         總諾畫目                                                                         | 単<br>二<br>二<br>末<br>本<br>※<br>「満試産品」」加入党用済専嗎?<br>一<br>一<br>一<br>二<br>二<br>二<br>二<br>二<br>二<br>二<br>二<br>二<br>二<br>二<br>二<br>二 |                 | 数量<br>()<br>()       | 1 +<br>1 +<br>1 +<br>1 + |                                                                                          | لا المثل المثل المثل المثل المثل المثل المثل المثل المثل المثل المثل المثل المثل المثل المثل المثل المثل المثل | 常用清車<br>、常用清車<br>、常用清車<br>、常用清車                                    |
| 1. 信用卡-單筆及時提權 測試3           清單         應得常用商品         手動新增一等產品         消空開始申           品識述              解試產品:              Product SRU-864              Product SRU-465 | 等4<br>一一一一一一一一一一一一一一一一一一一一一一一一一一一一一一一一一一一                                                                                     |                 | 数量<br>()<br>()<br>() | 1 +<br>1 +<br>1 +<br>1 + |                                                                                          | κατ 38<br>κατ 38<br>κατ 38<br>κατ 38                                                                           | <ul> <li>第用清單</li> <li>第用清單</li> <li>第用清單</li> <li>第用清單</li> </ul> |

4. 商品移除常用商品清單

點選[選擇常用商品]按鈕開啟常用商品視窗

在所需要移除之商品點選[移除]按鈕 即可把該商品移除常用商品清單

| 單筆授權                                       |                  |          |        |          |
|--------------------------------------------|------------------|----------|--------|----------|
| <ol> <li>信用卡-單筆及時授權 測試3</li> </ol>         |                  | 選擇常用商品   | ×      |          |
| 本日·清田 一一一一一一一一一一一一一一一一一一一一一一一一一一一一一一一一一一一一 | 產品描述             | 商品金額     | 移除常用商品 |          |
| PDDD/H-4- 2517-757318300                   | Product SKU- 864 | 786      | 移除     |          |
| 產品描述                                       | Product SKU- 465 | 368      | 移除     |          |
| 测过变品2                                      | Product SKU- 946 | 978      | 移除     |          |
| Product SKU- 864                           | Product SKU- 283 | 747      | 移除     | · 加入常用清單 |
| Product SKU- 465                           | □ 蘋果             | 100      | 移除     | 徐 加入常用清單 |
|                                            | 测试產品1            | 100      | 移除     |          |
| 已選擇商品<br>4 <sub>筆 NT\$</sub> 1,454         |                  | 加入勝物車 取消 |        |          |
|                                            |                  |          |        |          |

### 5.購物車商品明細移除商品

| 單價  | 數量                                    | 操作                                                                                                    |
|-----|---------------------------------------|----------------------------------------------------------------------------------------------------|
| 100 | - 1 +                                 | <b>删除</b> 加入常用清單                                                                                               |
| 200 | - 1 +                                 | 制除加入常用清單                                                                                                    |
| 786 | - 1 +                                 | <b>删除</b> 加入常用清單                                                                                               |
| 368 | - 1 +                                 | 制除加入常用清單                                                                                                    |
|     | <b>単係</b><br>100<br>200<br>785<br>369 | ¥4         802           100         1           200         1           785         1           365         1 |

| 單筆授權                              |                                                              |       |          |
|-----------------------------------|--------------------------------------------------------------|-------|----------|
| 1. 信用卡-單筆及時授權 測試3                 |                                                              |       |          |
| 高品清單 <b>選擇常用商品 手動新增一筆產品</b> 涝空頭物車 |                                                              |       |          |
| 產品描述                              | 準備                                                           | 數量    | 操作       |
| 测试差显1                             | 100                                                          | - 1 + | 制除加入常用清單 |
| 测试者品2                             | 200                                                          | - 1 + | 制除加入常用清單 |
| Product SKU- 864 提示               | × 18                                                         | - 1 + | 制除加入常用清單 |
| Product SKU- 465                  | 定要將「Product SKU- 465」從陽物車中移除嗎?<br>取消 <b>時</b> 週 <sup>後</sup> | - 1 + | 制除加入常用清單 |

授權設定

1. 輸入相對應欄位後,點選[確認送出]欄位

| 產品描述      |                    |    | 單價 |        | 數量    | 操作       |
|-----------|--------------------|----|----|--------|-------|----------|
| 测试差品1     |                    |    | 10 | 10     | - 1 + | 制除加入常用清單 |
| 测试查品2     |                    |    | 20 | 10     | - 5 + | 制除加入常用清單 |
| 测试產品3     |                    |    | 50 | 10     | - 2 + | 制除加入常用清單 |
| 總計        |                    |    |    |        |       |          |
| 已選擇商品     |                    |    |    |        |       |          |
| 8 ≆ nt\$. | 2,100              |    |    |        |       |          |
|           |                    |    |    |        |       |          |
| 支付方式      | 備用卡-──次付満 ~        |    |    |        |       |          |
| 卡號        | 1111 2222 3333 444 |    |    |        |       |          |
| 有效期限      | 12                 | 20 |    |        |       |          |
| 卡片末三碼     | 615                |    |    |        |       |          |
| 開立電子發票    | 香 🔵 是              |    |    |        |       |          |
| 電子郵件      |                    |    |    |        |       |          |
| 買方統編      |                    |    |    |        |       |          |
| 載具號碼      |                    |    |    |        |       |          |
| 愛心碼       |                    |    |    |        |       |          |
| 交易註記      | 文字長度150            |    |    | $\sim$ |       |          |
| [         | 確認送出               |    |    |        |       |          |

2.送出完成後彈出授權結果視窗

如需要列印收據可點選[列印收據]按鈕,開啟或下載收據 PDF 檔 如需列印電子發票可點選下載電子發票,開啟或者下載電子發票 PDF 檔(發票需 等待財經系統處理完成才能正確顯示)

| 商品清單             | 選擇常用向品 手動物          | <b>1世一筆產品</b> 清空開物車 |                                                  |
|------------------|---------------------|---------------------|--------------------------------------------------|
| 產品描述             |                     |                     | =# <b>\$</b> # <b>4</b> /F                       |
|                  |                     |                     | 授權結果                                             |
|                  |                     |                     | ● 甲華授權完成                                         |
| 1821             |                     |                     | 带了原带口间也没以及会给你的出版,太可影响 <mark>下来带了双带/</mark>       |
| 已選擇商品            |                     |                     | 42.30 (Col) #2779-9403949 25.0 June 2.36 (Col) . |
| 0 筆 NT\$<br>支付方式 | D<br>高限师支付方式        |                     | ● 第一銀行<br>First Bank                             |
|                  |                     |                     |                                                  |
| 卡號               | 0000 0000 0000 0000 | 交易類型                | 一次付清購負額售                                         |
|                  |                     | 特広代號                | FCB                                              |
| 3 XX REFER       | MM(MML) (107)       | 訂車號碼                | 615637274890979439322                            |
| - 片末三碼           | 卡片末三碼               | 卡别/卡號               | 4907                                             |
|                  |                     | 交易日期時間              | 2020/6/11 下午 04:18:33                            |
| 11立電子發票          | 香 <b>二</b> 是        | 授權碼                 | 0#50                                             |
|                  |                     | 交易金額                | TWD 2,100                                        |
| 電子郵件             |                     |                     |                                                  |
| 買方統編             |                     |                     | 列印收加 #此发展日                                       |
| 截具動碼             |                     |                     |                                                  |
| 25 × 18          |                     |                     |                                                  |

# 七 整批授權

(一) 查詢欄位說明

| 名稱   | 是否必填 | 說明                       |
|------|------|--------------------------|
| 上傳日期 | Y    | 格式:YYYY/MM/DD            |
|      |      | 區間:不可超過6個月               |
|      |      | 查詢訂單成立時間 對應區間 訂單資料       |
| 批次狀態 | Y    | 1.全部:查詢不限定狀態批次上傳資料       |
|      |      | 2.完成:查詢交易狀態為 完成 批次上傳資料   |
|      |      | 3.已取消:查詢交易狀態為 已取消 批次上傳資料 |
|      |      | 4.已上傳:查詢交易狀態為 已上傳 批次上傳資料 |
|      |      | 5.處理中:查詢交易狀態為 處理中 批次上傳資料 |

### (二) 操作說明

### 上傳執行批次授權

1.下載範例

# 點選[點我下載範例檔]可下載範例 xls 檔案

整批授權

| <ul> <li>毎日整點發動自動無入作業</li> <li>1. 點我下載範例檔。</li> <li>2. 聚批授權 test6</li> </ul> |        |          |      |         |                         |       |      |      |    |    |
|------------------------------------------------------------------------------|--------|----------|------|---------|-------------------------|-------|------|------|----|----|
|                                                                              |        |          |      | 夏<br>(福 | 出上傳批次檔案<br>案限制 .xlsx 格式 | )     |      |      |    |    |
|                                                                              | 批実狀態 全 | 503      | ∨ 排序 | 選擇排序    |                         |       | 查詢   |      |    |    |
| 』 福名                                                                         |        | Batch ID | 狀態   | 總交易筆數   | 總授權金額                   | 授權結果檔 | 上傳時間 | 下藏時間 | 動作 | 下載 |
|                                                                              |        |          |      |         | 查無資料                    |       |      |      |    |    |

### 2.上傳批次檔案

### 點選上傳批次檔案會開啟選擇檔案視窗

整批授權

整批授權

| 每日整點證動自動讓入作業<br>● 1.點找下審範例檔。<br>2.整批授權 test6 |                  |                             |         |        |     |    |    |
|----------------------------------------------|------------------|-----------------------------|---------|--------|-----|----|----|
|                                              |                  | 點此上傳批次檔案<br>(檔案限制 .xlsx 格式) |         |        |     |    |    |
| 批次授權紀錄查詢,最後更新: 4:39:40 PM                    |                  |                             |         |        |     |    |    |
| 上傳日期 📄 2020-06-10 至 2020-06-11 批次狀態 全部       | ✓ 排序 照理曲序        |                             | ☆ 査約    |        |     |    |    |
| リ 福名                                         | Batch ID 狀態 總交易筆 | 數 總授權金額                     | 授權結果檔 上 | 傳時間 下書 | 藏時間 | 動作 | 下載 |
|                                              |                  | 查無資料                        |         |        |     |    |    |

# 3. 選擇所要上傳批次檔案

|                                                                       | 🧭 選擇要上等的借案                                                                                                |                                                                | ×       |
|-----------------------------------------------------------------------|----------------------------------------------------------------------------------------------------|----------------------------------------------------------------|---------|
| 每日整點發動自動匯入作業<br>1 點我下載範例經。                                            | ← → ← ↑ ■ > 本機 > 異国                                                                                       | <ul><li>&lt; (1) (1) (1) (1) (1) (1) (1) (1) (1) (1)</li></ul> | Q       |
| 2. 整批授權 test6                                                         | 组合管理 - 新潮波科茨                                                                                              | 88 • 🔳 🛛                                                       | 0       |
| 総次提載記録意識。最後更新: 449:35 PM<br>- 64.11 第 2020-05-10 第 2020-05-11 新次記載 全面 | ● DreDrive<br>● DreDrive<br>● BatchTradeSample2.Max<br>● BatchTradeSample2.Max<br>● BatchTradeSample2.Max |                                                                |         |
| F 16 F 183                                                            |                                                                                                    |                                                                |         |
| # 樞名                                                                  | Batch                                                                                                    |                                                                |         |
| 1 CallBank-BatchTradeSample.xlsx                                      | 1                                                                                                    |                                                                | ZIP XLS |
|                                                                       | 🥩 網路 🗸                                                                                                    |                                                                |         |
|                                                                       | 檔案名稱(N): BatchTradeSample1.xlsx                                                                           | ✓ 目訂標高 (*xisx)                                                 | ~       |
|                                                                       |                                                                                                    | 開設(O) 取消                                                       |         |

### 5.選擇後,如果確認檔案無誤後點選開始上傳

| 整批排          | 受權                                           |      |       |        |                |             |           |                 |      |     |           |
|--------------|----------------------------------------------|------|-------|--------|----------------|-------------|-----------|-----------------|------|-----|-----------|
| •            | 每日整點發動自動匪入作業<br>1. 點我下截範例編。<br>2. 整批授權 test6 |      |       |        |                |             |           |                 |      |     |           |
|              |                                              |      |       | BatchT | radeSample1.xl | sx (0.11MB) | 取消 開始上傳   |                 |      |     |           |
| — 提;<br>上傳日期 | 次授權紀錄查詢, 顯後更新: 4:49:35 PM                    | 批次狀態 | 281   | ∨ 排序   | 题释排序           |             | ~         | 約               |      |     |           |
| u            | 檔名                                           |      | Batch | ID 狀態  | 總交易筆數          | 總授權金額       | 授權結果檔     | 上傳時間            | 下藏時間 | 動作  | 下截        |
| 1            | CallBank-BatchTradeSample.xlsx               |      | 1     | 完成     | 2              | 334         | 成功:0 失敗:2 | 2020年6月11日下午 0… |      | 執行取 | Ä ZIP XLS |

# 6.上傳完成時,下方表格增加一筆上傳紀錄

| 整批  | 授權                                           |         |          |      |            |                       |           |                 |      |    |    |     |     |
|-----|----------------------------------------------|---------|----------|------|------------|-----------------------|-----------|-----------------|------|----|----|-----|-----|
| 0   | 每日整點發動自動原入作業<br>1. 點我下載範例檔。<br>2. 整批授權 test6 |         |          |      |            |                       |           |                 |      |    |    |     |     |
|     |                                              |         |          |      | 點:(<br>(檔案 | 上侍批次福案<br>限制 .xlsx 格式 | )         |                 |      |    |    |     |     |
|     | 次授權紀錄查詢,最後更新:4:52:55 PM                      |         |          |      |            |                       |           |                 |      |    |    |     |     |
| 上傳日 | 月 🗇 2020-06-10 至 2020-06-11                  | 批次狀態 全部 |          | √ 排序 | 题释机序       |                       | ~ 查詢      |                 |      |    |    |     |     |
| *   | 稿名                                           |         | Batch ID | 狀態   | 總交易筆數      | 總授權金額                 | 授權結果檔     | 上傳時間            | 下藏時間 | 動作 |    | 下載  |     |
| 1   | CallBank-BatchTradeSample.xlsx               |         | 1        | 完成   | 2          | 334                   | 成功:0 失敗:2 | 2020年6月11日下午0…  |      | 執行 | 取消 | ZIP | XLS |
| 2   | BatchTradeSample1_xlsx                       |         | 2        | 已上侍  | 3          | 689                   |           | 2020年6月11日下午 0… |      | 執行 | 取消 | ZIP | XLS |

7. 系統排程整點處理批次上傳檔案

如果要立即執行可點選[執行]按鈕

如果該筆批次檔案不需要處理可點選[取消]按鈕

整批授權

| 0    | ə日整點發動自動應入作業<br>1. 點我下截範例檔。<br>2. 整批授權 test6 |         |          |      |           |                       |           |                  |      |    |    |     |     |
|------|----------------------------------------------|---------|----------|------|-----------|-----------------------|-----------|------------------|------|----|----|-----|-----|
|      |                                              |         |          |      | 點止<br>(檔案 | 上傳批文檔案<br>限制 .xlsx 格式 | )         |                  |      |    |    |     |     |
| 批    | y授權紀錄查詢,最後更新:4:52:55 PM                      |         |          |      |           |                       |           |                  |      |    |    |     |     |
| 上傳日期 | □ 2020-06-10 至 2020-06-11                    | 批次狀態 全部 |          | ~ 排序 | 题释排序      |                       | ~ 查詢      |                  |      |    |    |     |     |
|      | 編名                                           |         | Batch ID | 狀態   | 總交易筆數     | 總授權金額                 | 授權結果福     | 上傳時間             | 下藏時間 | 動作 |    | 下載  |     |
| 1    | CallBank-BatchTradeSample.xlsx               |         | 1        | 完成   | 2         | 334                   | 成功:0 失败:2 | 2020年6月11日下午0…   |      | 執行 | 取消 | ZIP | XLS |
| 2    | BatchTradeSample1.xlsx                       |         | 2        | 已上傳  | 3         | 689                   |           | 2020年6月11日 下午 0… |      | 執行 | 取消 | ZIP | XLS |

### 8. 當處理完成狀態為完成時才可點選下載按鈕下載 ZIP XLS 檔案

整批授權

| ()<br>1<br>2 | 5 日整點發動自動應入作業<br>點我下載範例檔。<br>整批授權 test6 |      |    |          |    |           |                        |           |                  |      |    |    |     |     |
|--------------|-----------------------------------------|------|----|----------|----|-----------|------------------------|-----------|------------------|------|----|----|-----|-----|
|              |                                         |      |    |          |    | 點止<br>(檔案 | 上侍批次檔案<br>限制 .xlsx 格式) |           |                  |      |    |    |     |     |
| 批り           | 授權紀錄查詢,最後更新: 4:58:04 PM                 |      |    |          |    |           |                        |           |                  |      |    |    |     |     |
| 上傳日期         | □ 2020-06-10 至 2020-06-11               | 批次狀態 | 全部 |          | 排序 | 题释排序      |                        | > 査調      |                  |      |    |    |     |     |
|              | 稿名                                      |      |    | Batch ID | 狀態 | 總交易筆數     | 總授權金額                  | 授權結果檔     | 上傳時間             | 下載時間 | 動作 |    | 下載  |     |
| 1            | CaliBank-BatchTradeSample.xlsx          |      |    | 1        | 完成 | 2         | 334                    | 成功:0 失敗:2 | 2020年6月11日下午0…   |      | 執行 | 取消 | ZIP | XLS |
| 2            | BatchTradeSample1_xlsx                  |      |    | 2        | 完成 | 3         | 689                    | 成功:0 失敗:3 | 2020年6月11日 下午 0… |      | 執行 | 取消 | ZIP | XLS |

# 八 操作說明

請款區交易明細資料

請款管理

| <ol> <li>1.請</li> <li>2.信</li> </ol>                                               | 款區內所有交易將於本日24:<br>;用卡-請款管理 測試3-測試4 | 00進行 | 結帳請款檔作業,                                   | 倘若您需要立即結                             | 吉帳,請在                      | 『請款區交易明纖                              | 』選取交易後,點選立                                                            | 即結帳!                    |                                        |               |      |                   |              |
|------------------------------------------------------------------------------------|------------------------------------|------|--------------------------------------------|--------------------------------------|----------------------------|---------------------------------------|-----------------------------------------------------------------------|-------------------------|----------------------------------------|---------------|------|-------------------|--------------|
| 請款區<br>2 筆 N<br>請款區銷售                                                              | ats 2,709<br><sup>5總金額</sup>       |      |                                            |                                      | <b>待請款區</b><br>3 筆<br>待請款區 | nt\$ <b>3,823</b><br><sup>断告總金額</sup> |                                                                       |                         |                                        |               |      |                   |              |
| 請款區交易                                                                              | 明期 待請款區交易明細                        |      |                                            |                                      |                            |                                       |                                                                       |                         |                                        |               |      |                   |              |
|                                                                                    |                                    |      |                                            |                                      |                            |                                       |                                                                       |                         |                                        |               |      |                   |              |
| 已選擇請款筆                                                                             | 自動                                 |      | 特店編號                                       | 訂單編號                                 |                            | 訂單金額                                  | 交易時間                                                                  | 支付別                     | 卡號                                     | 授種碼           | 分期期數 | 信用卡系統狀態           | 交易狀態         |
| 已選擇請款筆<br>共計0筆                                                                     | Ê DA                               |      | 特店編號<br>FCB001234567801                    | 訂單編號<br>6156372748909                | 79439322                   | 訂單金額<br>2,100                         | 交易時間<br>2020/06/11 16:18:24                                           | 支付別<br>CREDIT           | 卡號<br>490706******5101                 | 授權碼<br>702321 | 分期期數 | 信用卡系統狀態<br>已轉入請款編 | 交易試態<br>交易成功 |
| 已選擇請款筆<br>共計 0 筆<br>取消請款總金<br>共計 0 元                                               | ED.                                |      | 特店編號<br>FCB001234567801<br>FCB001234567801 | 訂單編號<br>6156372748909<br>20200611-批次 | 79439322<br>3              | <del>訂單金額</del><br>2,100<br>609       | 交易時間<br>2020/06/1116:18:24<br>2020-06-11117:06:14.2<br>4              | 支付別<br>CREDIT<br>CREDIT | <b>卡號</b><br>490706******5101<br>共3筆訂單 | 授權碼<br>702321 | 分期期數 | 信用卡系統狀態<br>已輸入端軟橋 | 交易狀態         |
| <ul> <li>已選擇請款算</li> <li>共計0第</li> <li>取消請款總金</li> <li>共計0元</li> <li>動作</li> </ul> |                                    |      | 特店編號<br>FCB001234567801<br>FCB001234567801 | 訂單編號<br>6156372748909<br>20200611-批次 | 79439322<br>3              | 5丁單金額<br>2,100<br>609                 | 交易時間<br>2020/06/1116:18:24<br>2020-06-11T17:06:14.2<br>4              | 支付別<br>CREDIT<br>CREDIT | <b>卡號</b><br>490706*****5101<br>共3筆訂單  | 授權碼<br>702321 | 分期调整 | 信用卡系統狀態           | 交易就態 交易成功    |
| 已選擇請款第<br>共計 0 筆<br>戰消請款總金<br>共計 0 元<br><b>勤作</b>                                  | <b>2数</b><br>2 <b>数</b><br>砂切铃請款碼  |      | 特店編號<br>FCB001234567801<br>FCB001234567801 | 訂單編號<br>6156372748909<br>20200611-批次 | 79439322<br>3              | 訂單金額<br>2,100<br>609                  | <mark>交組時間</mark><br>2020/06/1116:18:24<br>2020-06-11117:06:14:2<br>4 | 支付別<br>CREDIT<br>CREDIT | <b>卡號</b><br>490706*****5101<br>共3筆訂單  | 授權碼<br>702321 | 分期间數 | 信用主系統状態           | 交易狀態         |

待請款區交易明細資料

| 請款管理                                                                                              |             |                 |                      |                                                  |                             |        |                 |        |      |         |      |
|---------------------------------------------------------------------------------------------------|-------------|-----------------|----------------------|--------------------------------------------------|-----------------------------|--------|-----------------|--------|------|---------|------|
| <ol> <li>請款區內所有交易將於本日24</li> <li>信用卡-請款管理 測試3-測試4</li> </ol>                                      | l:00進行<br>l | 結帳請款檔作業,參       | 有若您需要立即結帳,尋          | 往『請款區交易明                                         | 編』選取交易後,點選立                 | 即結帳!   |                 |        |      |         |      |
| <ul> <li>請款區</li> <li>2 重 NTS 2,709</li> <li>請款區的整金級</li> <li>請款區の是明細</li> <li>請款區交易明細</li> </ul> |             |                 | 1020<br>3 m<br>7570  | <b>жш</b><br>е мтя <b>3,82</b> 3<br>жшай бай сай |                             |        |                 |        |      |         |      |
| 已選擇待請款筆數                                                                                          |             | 特店编辑            | 訂單編號                 | 訂單金額                                             | 交易時間                        | 支付別    | +92             | 授權碼    | 分期间数 | 信用卡系統狀態 | 交易狀態 |
| 共計 0 筆<br>總請款金額                                                                                   | a           | FCB001234567801 | 20200603 -批次 2       | 3,465                                            | 2020-06-03T07:06:23.4<br>97 | CREDIT | 共13筆訂單          |        |      |         |      |
| 共計 0 元                                                                                            | (d)         | FCB001234567801 | 61563726789922633459 | 5 100                                            | 2020/06/03 14:05:25         | CREDIT | 490706*****5101 | AB1234 |      | 日時出編書建  | 交易成功 |
| 動作                                                                                                | 0           | FCB001234567801 | 20200603 -批决 3       | 258                                              | 2020-06-03T08:39:22.8<br>3  | CREDIT | 共1筆訂單           |        |      |         |      |
| 移到請款區                                                                                             |             |                 |                      |                                                  |                             |        |                 |        |      |         |      |

### 待請款區交易 移入 請款區

1. 勾選要移入之交易

### 點選[移到請款區]按鈕

請款管理

| <ol> <li>請款區內所有交易將於本日2</li> <li>信用卡-請款管理 測試3-測試</li> </ol> | 4:00進行<br>(4 | 結帳請款檔作 | 業,倘若您需要立即結帳,       | 請在『請款區交易明                       | 月細』選取交易後,點選立          | 即結帳!   |        |        |      |         |      |
|------------------------------------------------------------|--------------|--------|--------------------|---------------------------------|-----------------------|--------|--------|--------|------|---------|------|
| 請款低<br>2 筆 nTs 2,709<br>請款価額告給金額                           |              |        | 101<br>3<br>101    | 請款嘛<br>筆 NT\$ 3,823<br>請款嘅銷售總金額 | 3                     |        |        |        |      |         |      |
| 請款區交易明編 特請款區交易明編                                           |              |        |                    |                                 |                       |        |        |        |      |         |      |
| 已进择位研究学数                                                   | •            | 特店编辑   | 訂單編號               | 訂單金額                            | 交易時間                  | 支付別    | +3     | 授權碼    | 分期開數 | 信用卡系統狀態 | 交易狀態 |
| 共計 2 車                                                     |              | FCB    | 20200603 - 批次 2    | 3,465                           | 2020-06-03107:06:23.4 | CREDIT | 共13筆訂單 |        |      |         |      |
| 總請款金額                                                      | _            | 1      |                    |                                 | 91                    |        |        |        |      |         |      |
| 共計 358 元                                                   |              | FCB    | 615637267899226334 | 595 100                         | 2020/06/03 14:05:25   | CREDIT | 490    | AB1234 |      | 已將田總設備  | 交易成功 |
| 動作                                                         |              | FCB    | 20200603 - 起次 3    | 258                             | 2020-06-03T08:39:22.8 | CREDIT | 共1筆訂單  |        |      |         |      |
| 移到請款區                                                      |              | 1      |                    |                                 | 3                     |        |        |        |      |         |      |

### 2.點選[確認]按鈕

| 請款管理                                                             |                   |                       |            |                            |        |        |        |      |         |      |
|------------------------------------------------------------------|-------------------|-----------------------|------------|----------------------------|--------|--------|--------|------|---------|------|
| <ul> <li>1. 請款區內所有交易將於本日2</li> <li>2. 信用卡-請款管理 測試3-測試</li> </ul> | 4:00進行結帳請款檔作<br>4 | 乍業,倘若您需要立即結帳,請存       | 生『請款區交易明綱  | 』選取交易後,點選立                 | :即結帳!  |        |        |      |         |      |
| im散幅     2                                                       |                   |                       |            |                            |        |        |        |      |         |      |
| 請款區交易明細 符請款區交易明細                                                 |                   | 提示                    |            | ×                          |        |        |        |      |         |      |
| 已選擇待請款筆數                                                         | - 特店編號            | 訂單編號 🕕 忽確這            | 要將此2筆交易轉出至 | 「請款區」嗎?                    | 支付別    | 卡號     | 授權碼    | 分期期數 | 信用卡系統狀態 | 交易狀態 |
| 共計2筆                                                             | E FCBC            | 20200603 -#           |            | 取消 確認                      | CREDIT | 共13筆訂單 |        |      |         |      |
| 共計 358 元                                                         | FCB(              | 615637267899226334595 | 100        | 2020/06/03 14:05:25        | CREDIT | 490706 | AB1234 |      | 已時出済教徒  | 交易成功 |
| 動作                                                               | FCB(              | 20200603 -批次 3        | 258        | 2020-06-03T08:39:22.8<br>3 | CREDIT | 共1筆訂單  |        |      |         |      |

3. 當系統處理完成

交易從待請款區交易明細移除

移如到請款區交易明細

| <ol> <li>請款區內所有交易將於本目</li> <li>1.請款區內所有交易將於本目</li> <li>2.信用卡-請款管理 測試3-測</li> </ol>                                                                                                    | 324:00進行結帳請款檔作業<br> 試4                   | 《,倘若您需要立即結帳                                                                                                    | 8, 請在『請款區交易明                                                                                                    | 編』選取交易後,點握立                                                                                             | 即結帳!                                         |                                        |                         |      |                                              |                      |
|----------------------------------------------------------------------------------------------------|------------------------------------------|----------------------------------------------------------------------------------------------------|----------------------------------------------------------------------------------------------------|----------------------------------------------------------------------------------------------------|----------------------------------------------|----------------------------------------|-------------------------|------|----------------------------------------------|----------------------|
| <mark>請款區</mark><br>4 筆 NTS <b>3,067</b><br><sup>請款區銷售總金額</sup>                                                                                                    |                                          |                                                                                                    | 特請款區<br>1 章 NT\$ 3,465<br>特請款區銷售總金額                                                                                                  | 5                                                                                                    |                                              |                                        |                         |      |                                              |                      |
| 青款區交易明網 侍請款區交易明網                                                                                                    |                                          |                                                                                                    |                                                                                                    |                                                                                                    |                                              |                                        |                         |      |                                              |                      |
| d擇待請款筆數                                                                                                    | 特店编號                                     | 訂單編號                                                                                                    | 訂單金額                                                                                                    | 交易時間                                                                                                    | 支付別                                          | 卡號                                     | 授權碼                     | 分期期數 | 信用卡系統狀態                                      | 交易狀態                 |
| 5 m                                                                                                    | FCB                                      | 20200603-批次2                                                                                                    | 3,465                                                                                                    | 2020-06-03T07:06:23.4<br>97                                                                             | CREDIT                                       | 共13 筆訂單                                |                         |      |                                              |                      |
| 0元                                                                                                    |                                          |                                                                                                    |                                                                                                    |                                                                                                    |                                              |                                        |                         |      |                                              |                      |
| 1                                                                                                    |                                          |                                                                                                    |                                                                                                    |                                                                                                    |                                              |                                        |                         |      |                                              |                      |
| 移利结款回                                                                                                    |                                          |                                                                                                    |                                                                                                    |                                                                                                    |                                              |                                        |                         |      |                                              |                      |
| 次管理                                                                                                    |                                          |                                                                                                    |                                                                                                    |                                                                                                    |                                              |                                        |                         |      |                                              |                      |
| <ul> <li>次管理</li> <li>1.請款區內所有交易將於本:時<br/>2.信用卡-請款管理 测試3-測</li> </ul>                                                                                                    | 324:00進行結帳請款檔作業<br>試4                    | ; 倘若您需要立即結帳                                                                                                    | 1、請在『請款區交易明                                                                                                    | 編』度取交易後,點度立                                                                                             | 即結帳!                                         |                                        |                         |      |                                              |                      |
| 款管理<br>● 1.請款區內所有交易將於本日<br>2.信用卡請款管理 測試3番<br>請款區<br>4.★ vv2 3.067                                                                                                    | 124:00進行結報請款關作業<br>試4                    | ;, 倘若忽需要立即結帳                                                                                                    | <ol> <li>請在『請款區交易明<br/>特請款區</li> <li>1 m vvv 3 465</li> </ol>                                                                        | 織』廣取交易後,點廣立                                                                                             | :即結帳!                                        |                                        |                         |      |                                              |                      |
| 款管理                                                                                                    | 324:00進行結報請款欄作業<br>減4                    | 1, 倘若您需要立即結報                                                                                                    | <ul> <li>         - 請在『請款區交易明        </li></ul>                                                                                      | 編』廣敬交易後,點還立<br>)                                                                                        | 即結帳!                                         |                                        |                         |      |                                              |                      |
| <ul> <li>款管理         <ol> <li>.請款區內所有交易將於本E</li> <li>2.信用卡-請款管理 測試3-調</li> <li>.</li> <li>.</li></ol></li></ul>                                                                                                    | 124:00進行結報請款關作業<br>試4                    | 1, 倘若怨懷愛立即結載<br>:<br>:<br>:<br>:<br>:<br>:<br>:<br>:<br>:<br>:<br>:<br>:<br>:<br>:                                                                                                    | 5, 請在『請款區交易明<br>時請款區<br>1 筆 NT5 3,465<br>時請款區調查總全額                                                                                   | 續」 廣收交易後, 點廣立<br>9                                                                                      | (印后帳)                                        |                                        |                         |      |                                              |                      |
| 次管理<br>1. 請放區角所有交易解於本日<br>2. 低用卡-請放管理 潮ば3-39<br>款価<br>率 NTS 3,067<br>次準順売線全部<br>合義改革数<br>特請放産交易明編<br>特請放産交易明編                                                                                                    | 224:00進行結帳請款欄作業<br>該4                    | t, 倘若您驚要立即結板<br>(<br>百四編號                                                                                                    | 1, 請在『請款區交易明<br>時請款區<br>1 筆 NT5 3,465<br>時請款區面前意志面<br>訂單金額                                                                           | 編』 度取交易後, 點度立<br>5<br>5                                                                                 | 即結戦!                                         | 卡派                                     | 投機病                     | 分雨调散 | 信用卡系统政策                                      | 交易狀態                 |
| 次管理<br>1.請款區內所有交易將於本E<br>2.信用卡-請款管理 測試3-測<br>款區<br>章 NTS 3,067<br>录區的各集全部<br>降請就區交易明耀<br>譯請於筆數<br>3.選                                                                                                    | 124:00進行結帳請款編作業<br>試4<br>□ 中広欄號<br>□ FCB | 1, 倘若您需要立即結報<br>1<br>1<br>1<br>1<br>1<br>1<br>1<br>1<br>9<br>1<br>9<br>1<br>9<br>1<br>9<br>1<br>9<br>1<br>9                                                                                                    | <ol> <li>請在「請款區交易明<br/>約請款區<br/>1 筆 NTS 3,465<br/>均請款區回答總金額</li> <li>訂單金額</li> <li>34995 100</li> </ol>                              | 編』 度取交易後, 點度立<br>支局時間<br>2020/06/03 14:05:25                                                            | z的航報!<br>支付別<br>CREDIT                       | <b>卡號</b><br>490706                    | 授機碼<br>A81224           | 分和明教 | 信用主系統武器                                      | 交話放應                 |
| <ul> <li>次管理         <ol> <li>請款區內所有交易將於未</li> <li>2. 信用年-請款管理 調試3-調</li> <li>款</li> <li>単 NTS 3,067</li> <li>(次年期市県本会報</li> <li></li> <li></li> <li>(次年期市県本会報</li> </ol></li></ul> <li></li> <li>(次年期市県本会報)</li> <li></li> <li>(次年期市場本会報)</li> <li></li> <li> <li></li> <li> <li></li> <li> <li></li> <li> <li></li> <li> <li></li> <li> <li></li> <li> <li></li> <li> <li></li> <li> <li></li> <li> <li></li> <li> <li></li> <li> <li></li> <li> <li></li> <li> <li></li> <li> <li></li> <li> <li></li> <li> <li></li> <li> <li> <li> <li> <li> <li> <li> <li> <li> <li></li></li></li></li></li></li></li></li></li></li></li></li></li></li></li></li></li></li></li></li></li></li></li></li></li></li></li> | 124:00進行結帳請款個作業<br>就4                    | <ul> <li>, 倘若您需要立即結報</li> <li>; 荀若您需要立即結報</li> <li>; 1</li> <li>; 1</li></ul> | <ol> <li>, 請在『請款區交易明<br/>約請款區</li> <li>1 筆 NTS 3,465<br/>約請款區圖包總金額</li> <li>27單金額</li> <li>24595 100</li> <li>29222 2,100</li> </ol> | <ul> <li>編』度取交易後、點還立</li> <li>交易時間</li> <li>2020/06/03 14:05:25</li> <li>2020/06/11 16:18:24</li> </ul> | まわ試帳!<br>支付別<br>CREDIT<br>CREDIT             | <b>卡號</b><br>499706<br>49976           | 授權碼<br>AB1224<br>702221 | 分期间数 | 信用卡系统发码<br>(2)用卡系统发码<br>(2)用人动物面<br>(2)用人动物面 | 交易欲感<br>交易或功<br>交易或功 |
| <ul> <li>次管理         <ol> <li>請款區內所有交易將於未に</li> <li>2. 信用卡-請款管理 測試3-測</li> <li>第</li> <li>NTS 3,067</li> <li>深區調查總</li> <li>二位之星明編</li> <li>時款量数</li> <li>0 毫</li> <li>請款總查額</li> <li>0 元</li> </ol> </li> </ul>                                                                                                    | 324-00進行結報請款欄作業                          | <ol> <li>4, 倘若怒驚要立即結報</li> <li>57等編號</li> <li>61563726789922633</li> <li>61563727489927643</li> <li>20206011-批次3</li> </ol>                                                                                                    | <ol> <li>         - 請款 単交易明        </li></ol>                                                                                        | 編』 原取交易後, 點還立<br>文編時間<br>2020/06/0314:05:25<br>2020/06/1116:18:24<br>2020:06:1117:06:14:2<br>4          | EPL試帳 I<br>支付別<br>CREDIT<br>CREDIT<br>CREDIT | <b>卡號</b><br>490706<br>490706<br>共3筆訂單 | 授編碼<br>AB1224<br>702221 | 分和明教 | (公司+系統武略)<br>●●人類部度<br>●●●人類部度               | 交易放振<br>交易成功<br>交易成功 |

### 請款區交易 移入 待請款區

1. 勾選要移入之交易

### 點選[移到待請款區]按鈕

請款管理

| <ol> <li>請款區內所有交易將於本日2</li> <li>信用卡-請款管理 測試3-測試</li> </ol> | 4:00進行)<br>(4 | 結帳請款檔作業 | 《,倘若您需要立即結射      | 長,請在                       | 『請款區交易明    | 月細』選取交易後,點選立               | 即結帳!   |        |        |      |         |      |
|------------------------------------------------------------|---------------|---------|------------------|----------------------------|------------|----------------------------|--------|--------|--------|------|---------|------|
| 請款編<br>4 筆 NTS 3,067<br>前款年前告組金額                           |               |         |                  | <b>枯請款日</b><br>1 筆<br>位請款日 | NT\$ 3,465 | 5                          |        |        |        |      |         |      |
| 請款區交易明細 特請款區交易明細                                           |               |         |                  |                            |            |                            |        |        |        |      |         |      |
| 國理論款筆數                                                     |               | 特店编辑    | 訂單編號             |                            | 訂單金額       | 交易時間                       | 支付別    | 卡號     | 授權碼    | 分期期數 | 信用卡系統狀態 | 交易狀態 |
| 計2筆                                                        |               | FCB     | 615637267899226  | 334595                     | 100        | 2020/06/03 14:05:25        | CREDIT | 490706 | AB1234 |      | 已輸入請款權  | 交易成功 |
| 消請款總金額<br>計 358 元                                          |               | FCB     | 6156372748909794 | 139322                     | 2,100      | 2020/06/11 16:18:24        | CREDIT | 490706 | 702321 |      | 已轉入請款職  | 交易成功 |
| ff                                                         | a             | FCB     | 20200611-批次3     |                            | 609        | 2020-06-11T17:06:14.2<br>4 | CREDIT | 共3筆訂單  |        |      |         |      |
| 移到待請款區                                                     |               | FCB     | 20200603 -批次 3   |                            | 258        | 2020-06-03T08:39:22.8      | CREDIT | 共1筆訂單  |        |      |         |      |
| 立即結帳請款                                                     |               |         |                  |                            |            | 3                          |        |        |        |      |         |      |

2.點選[**確認**]按鈕

| 請款管理                                                               |             |        |               |                            |                                            |                          |          |        |        |      |         |      |
|--------------------------------------------------------------------|-------------|--------|---------------|----------------------------|--------------------------------------------|--------------------------|----------|--------|--------|------|---------|------|
| <ul> <li>1. 請款區內所有交易將於本日2-</li> <li>2. 信用卡-請款管理 測試3-測試-</li> </ul> | 4:00進行<br>4 | 結帳請款檔作 | 業,倘若您需要立即     | D結帳,請在                     | 『請款區交易#                                    | 明細』選取交易後,點獎              | [立即結帳!   |        |        |      |         |      |
| <b>請款匹</b><br>4 筆 NT\$ 3,067<br>前款區銷售總金額                           |             |        |               | <b>待請款四</b><br>1 筆<br>待請款區 | x<br>nts <b>3,4</b> 6.<br><sup>銷售總金額</sup> | 5                        |          |        |        |      |         |      |
| 請款區交易明細 特請款區交易明細                                                   |             |        |               | 提示                         |                                            |                          | ×        |        |        |      |         |      |
| 已選擇請款筆數                                                            |             | 特店編號   | 訂單編號          | 🪺 您確定要                     | 將此2筆交易轉                                    | 回至「待請款區」嗎?               | 支付別      | 卡號     | 授權碼    | 分期期數 | 信用卡系統狀態 | 交易狀態 |
| 共計2筆                                                               |             | FCB    | 6156372678    |                            |                                            | 取消 確認                    | CREDIT   | 490706 | AB1234 |      | 已轉入請款檔  | 交易成功 |
| 取消請款總金額                                                            |             |        | 6150000000000 | 0070 400000                | 0.400                                      |                          |          | 100700 | 700001 |      |         |      |
| 共計 358 元                                                           |             | FCB    | 61563727489   | 0919439322                 | 2,100                                      | 2020/06/11 16:18:24      | CREDIT   | 490706 | 702321 |      | 已剩入時候還  |      |
| 動作                                                                 |             | FCB    | 20200611 -批   | 实 3                        | 609                                        | 2020-06-11T17:06:14<br>4 | 2 CREDIT | 共3筆訂單  |        |      |         |      |
| 移到待請款區                                                             |             | FCB    | 20200603 -批   | 次3                         | 258                                        | 2020-06-03T08:39:22<br>3 | 8 CREDIT | 共1筆訂單  |        |      |         |      |
| 立即結帳請款                                                             |             |        |               |                            |                                            |                          |          |        |        |      |         |      |

3. 當系統處理完成

交易從請款區交易明細移除

### 移如到待請款區交易明細

請款管理

| (新数00)<br>2 筆 NT\$ 2,709<br>(計款运銷售總金額                                                                                                    |                  |                                                                                                    |                                                                                                    | <b>特請款(6</b><br>3 筆<br>特請款(6)                                        | nts 3,823                                                                                               |                                                                                                    |                                   |                                   |               |      |                      |              |
|----------------------------------------------------------------------------------------------------|------------------|----------------------------------------------------------------------------------------------------|----------------------------------------------------------------------------------------------------|----------------------------------------------------------------------|----------------------------------------------------------------------------------------------------|----------------------------------------------------------------------------------------------------|-----------------------------------|-----------------------------------|---------------|------|----------------------|--------------|
| 請款區交易明細 符請款區交易明細                                                                                                    |                  |                                                                                                    |                                                                                                    |                                                                      |                                                                                                    |                                                                                                    |                                   |                                   |               |      |                      |              |
| 度擇請款筆數 +0 筆                                                                                                    |                  | 特店编號                                                                                                    | 訂單編號                                                                                                |                                                                      | 訂單金額                                                                                                    | 交易時間                                                                                                    | 支付別                               | 卡號                                | 授權碼           | 分期期數 | 信用卡系統狀態              | 交易狀態         |
| 期請款總金額<br>○元                                                                                                    | FCB              |                                                                                                    | 615637274890979<br>20200611-批次3                                                                     | 439322                                                               | 2,100                                                                                                   | 2020/06/11 16:18:24<br>2020-06-11717:06:14.2<br>4                                                                                                    | CREDIT                            | 49070€<br>共3筆訂單                   | 702321        |      | 已絕入請改證               | 交易成功         |
| E                                                                                                    |                  |                                                                                                    |                                                                                                    |                                                                      |                                                                                                    |                                                                                                    |                                   |                                   |               |      |                      |              |
| 移到待請款區                                                                                                    |                  |                                                                                                    |                                                                                                    |                                                                      |                                                                                                    |                                                                                                    |                                   |                                   |               |      |                      |              |
| 立即結帳請款                                                                                                    |                  |                                                                                                    |                                                                                                    |                                                                      |                                                                                                    |                                                                                                    |                                   |                                   |               |      |                      |              |
|                                                                                                    |                  |                                                                                                    |                                                                                                    |                                                                      |                                                                                                    |                                                                                                    |                                   |                                   |               |      |                      |              |
| 款管理  1. 請款區內所有交易將於本日2-  2. 信用卡-請款管理 測試3-測試                                                                                                    | \$:00進行<br>4     | <b>됴</b> 鮚帿謮黆榲作業                                                                                                    | , 倘若忽需要立即結                                                                                          | 帳,請在                                                                 | 『請款區交易明                                                                                                 | 編』選取交易後,點選」                                                                                                    | 立即結報!                             |                                   |               |      |                      |              |
| <ul> <li>計画は、中所有交易器於本日2-<br/>2. 信用キー協能管理測は3-測成<br/>満知価</li> <li>2. 軍 NTS 2,709<br/>高な価格を報告</li> </ul>                                                                                                    | \$:00進行<br>\$    | 后結帳請款檔作業                                                                                                    | , 倘若意意爱立即結                                                                                          | 帳,請在                                                                 | 「請款區交易明<br>NT\$ 3,823<br>「新告慮金領                                                                         | )順」 國政交易後, 點應)<br>}                                                                                                    | 立即結報!                             |                                   |               |      |                      |              |
| 次管理                                                                                                    | \$:00進行<br>4     | ī<br>儲帳請款檔作業                                                                                                    | ,倘若意愿要立即结                                                                                           | 帳, 請在<br><b>特請款</b><br>3 筆<br>待請款                                    | : 『請款區交易明<br>NTS 3,823<br>= 明告命全領                                                                       | )) 順。 原收交易後, 點度)                                                                                                    | 立即結報!                             |                                   |               |      |                      |              |
| <ul> <li>次管理         <ol> <li></li></ol></li></ul>                                                                                                    | \$:00進行<br>\$    | 行動機調改總作業                                                                                                    | , 倘若忽鼎要立即結<br>訂單編號                                                                                  | 帳,請在<br>特請款<br>3 筆<br>待請款□                                           | : 『請款區交易明<br>医<br>NTS 3,823<br>回答意金額<br>打單金額                                                            | )編] 廣政交易後, 點原)<br>}<br>交易時間                                                                                                    | 立即結報!<br>支付別                      | +12                               | 286           | 2週間数 | 位用卡系统政策              | 交展武振         |
| <ul> <li>秋管理         <ol> <li>1.請該區内所有交易着於未日2:<br/>2.信用卡-請該管理潮ば3-測試</li> <li>2.信用・請該管理潮ば3-測試</li> <li>2. 信用・請該管理潮ば3-測試</li> <li>2. 信用・請該管理</li> <li>2. 信用・請該管理</li> <li>3. 信用・請該管理</li> <li>3. 信用・請該管理</li> <li>3. 信用・請該管理</li> <li>3. 信用・請該管理</li> <li>3. 信用・請該</li> <li>3. 信用・請該管理</li> <li>3. 信用・請該管理</li> <li>3. 信用・請該</li> <li>3. 信用・請該</li> <li>4. 信用・請該</li> <li>4. 信用・請該</li> <li>4. 信用・請該</li> <li>4. 信用・</li> <li>4. 信用・</li> <li>4.</li></ol></li></ul>                                                                                                    | \$:00進代<br>4     | 式帳請款欄作業<br>村の編號<br>FCB                                                                                                    | , 偏若悲樂聖立即結<br>訂單編號<br>20200603-批次2                                                                  | 帳,請在<br><b>15請款</b><br>3 筆<br>行請款1                                   | <ul> <li>「請款區交易明</li> <li>NTS 3,823</li> <li>(1) (1) (1) (1) (1) (1) (1) (1) (1) (1)</li></ul>          | 編』 原現交易後, 點原                                                                                                    | 立即結報!<br>支付別<br>CREDIT            | <b>十號</b><br>共13章37章              | 12.814        | 2週期數 | 信用卡系统双版              | 交局武振         |
| <ul> <li>計算数(第内所有交易將於本日2:<br/>2. 信用卡-请款管理 潮ば3-潮ば)</li> <li>(請款 2 平 NTS 2,709)</li> <li>(請款 3 2 5 7,709)</li> <li>(請款 4 5 5 2,709)</li> <li>(請款 4 5 5 2,709)</li> <li>(請款 4 5 5 2,709)</li> <li>(請款 4 5 5 2,709)</li> <li>(請款 4 5 5 2,709)</li> <li>(請款 4 5 5 2,709)</li> <li>(請款 4 5 5 2,709)</li> <li>(請款 4 5 5 2,709)</li> <li>(請款 4 5 5 2,709)</li> <li>(請款 4 5 5 2,709)</li> <li>(請款 5 2,709)</li> <li>(請款 5 2,709)</li> <li>(請求 5 2,709)</li> <li>(請求 5 2</li></ul> | 4:00進行<br>4      | 「結帳請款還作業<br>特応編號<br>FCB<br>FCB                                                                                                    | , 備名意康愛立即結<br>1<br>1<br>1<br>1<br>1<br>1<br>7<br>単論就<br>2<br>20200603 - 批次 2<br>6<br>15637267899222 | <b>秋</b> , 請在<br><b>特請款</b><br>名 筆<br><sup>特請款1</sup>                | <ul> <li>「請款區交給号</li> <li>NT5 3,823</li> <li>副告給金額</li> <li>約率金額</li> <li>3,465</li> <li>100</li> </ul> | 編』 調報交易後, 勤選3                                                                                                    | 立即結報!<br>支付別<br>CREDIT<br>CREDIT  | <b>小號</b><br>共13第51單<br>490706    | 問編碼<br>A81234 | 分別同業 | Command<br>Command   | 交點試驗<br>交易試驗 |
| <ul> <li>款管理         <ol> <li>1.請款區內所有交差甚於未自2:<br/>2.信用卡-請款管理調試3-調試<br/>請款區</li> <li>2. 信用卡-請款管理調試3-調試</li> <li>第352,709</li> <li>請款區交易明圖 (約3.5월,540)(8)</li> <li>(約3.5월,540)(8)</li> <li>(1) 是</li> <li>(1) 是</li> <li>(1) 元</li> </ol> </li> </ul>                                                                                                    | \$:00應行<br>4<br> | 「結帳請款總作業<br>13.5mm<br>13.5mm<br>15.5mm<br>15 | , 備若意需要立即結<br>17單編號<br>20200603-世次 2<br>20200603-世次 3                                               | <ul> <li>帳,請在</li> <li>10請款</li> <li>3 筆</li> <li>6334595</li> </ul> | <ul> <li>「請款區交易明</li> <li>NTS 3,823</li> <li>二二二二二二二二二二二二二二二二二二二二二二二二二二二二二二二二二二二二</li></ul>             | <ul> <li>編』 国政交易後, 新興</li> <li>第四次 28後, 新興</li> <li>2020 66 33107 5623.4</li> <li>2020 06 633107 3623.4</li> <li>2020 06 633107 3623.4</li> <li>33</li> </ul> | 文.即結報!<br>支付別<br>CREDIT<br>CREDIT | +號<br>共13第57甲<br>490706<br>共1第57甲 | 四種碼<br>AB1234 | 分期间数 | 信用卡系統改編<br>(WithSize | 交融評鑑<br>交融評価 |

立刻結帳請款

1.在請款區勾選所要結帳請款之交易

| 請款管理                                                         |           |         |                           |                                 |                            |        |       |        |      |         |      |
|--------------------------------------------------------------|-----------|---------|---------------------------|---------------------------------|----------------------------|--------|-------|--------|------|---------|------|
| <ol> <li>請款區內所有交易將於本日24</li> <li>信用卡-請款管理 測試3-測試4</li> </ol> | :00進行<br> | 話帳請款檔作業 | ,倘若您需要立即結帳,請在             | 『請款區交易明                         | 月細』選取交易後,點選立               | 即結帳!   |       |        |      |         |      |
| 前数Ⅲ<br>2 筆 NTS 2,709<br>請款低銷售給金額                             |           |         | <b>粉講教</b><br>3 筆<br>检讀故編 | x<br>NTS <b>3,82</b> 3<br>病告曲企硕 | 3                          |        |       |        |      |         |      |
| 請款區交易明細                                                      |           |         |                           |                                 |                            |        |       |        |      |         |      |
| 已選擇請款筆數                                                      |           | 特店編號    | 訂單編號                      | 訂單金額                            | 交易時間                       | 支付別    | 卡號    | 授權碼    | 分期期數 | 信用卡系統狀態 | 交易狀態 |
| 共計2筆                                                         |           | FCB     | 615637274890979439322     | 2,100                           | 2020/06/11 16:18:24        | CREDIT | 4907  | 702321 |      | 已轉入調款權  | 交易成功 |
| 取消請款總金額<br>共計 2,709 元                                        | •         | FCB     | 20200611-批次3              | 609                             | 2020-06-11717:06:14.2<br>4 | CREDIT | 共3筆訂單 |        |      |         |      |
| 動作                                                           |           |         |                           |                                 |                            |        |       |        |      |         |      |
| 移到待满款區                                                       |           |         |                           |                                 |                            |        |       |        |      |         |      |
| 立即結帳請款                                                       |           |         |                           |                                 |                            |        |       |        |      |         |      |

### 2.點選**[確認]**按鈕

系統結帳完成交易從請款區移除

| 請款管理                                                               |                                          |              |                                                                                               |                            |             |            |        |      |         |      |
|--------------------------------------------------------------------|------------------------------------------|--------------|-----------------------------------------------------------------------------------------------|----------------------------|-------------|------------|--------|------|---------|------|
| <ul> <li>1. 請款區內所有交易營於本日24</li> <li>2. 信用卡-請款管理 獨試3-謝試4</li> </ul> | 00進行結帳請款檔作業。                             | 備若您需要立即就     | 被,請在『請款區交易明』                                                                                  | 1) 選取交易後,點選                | 立即結帳」       |            |        |      |         |      |
| инин<br>2 ж мть 2,709<br>Френицие                                  |                                          |              | <b>特請款區</b><br>3 東 NTS 3,823<br>約請款區銷售總金額                                                     |                            |             |            |        |      |         |      |
| 請故區交易明細 符請款區交易明細                                                   |                                          | 技            | 示                                                                                             |                            | -           |            |        |      |         |      |
| 已選擇請款筆數 #計2筆                                                       | ne tələki ne                             | 訂單編號         | 9 忽確定要將此2筆交易手動                                                                                | 「結板請款」嗎?                   | 支付別         | +92        | 授權碼    | 分期期數 | 信用卡系統狀態 | 交易狀態 |
| 取消請款總金額                                                            | FCB                                      | 6156372748   |                                                                                               | 取消                         | CREDIT      | 490706     | 702321 |      | 已轉入調整體  | 交易成功 |
| 共計2,709元                                                           | FCB                                      | 20200611一批次: | 609                                                                                           | 2020-06-11717:06:14.2<br>4 | CREDIT      | 共3筆訂單      |        |      |         |      |
| 動作                                                                 |                                          |              |                                                                                               |                            |             |            |        |      |         |      |
| 移到特請款區                                                             |                                          |              |                                                                                               |                            |             |            |        |      |         |      |
| 立即結帳請款                                                             |                                          |              |                                                                                               |                            |             |            |        |      |         |      |
| 請款管理                                                               |                                          |              |                                                                                               |                            |             |            |        |      |         |      |
| <ul> <li>1.請款區內所有交易將於本日24</li> <li>2.信用卡-請款管理 測試3-測試4</li> </ul>   | 1:00進行結帳請款檔作業<br>1                       | , 倘若您需要立即≨   | 结板,請在『請款區交易明維                                                                                 | 11] 斑取交易後,點斑:              | 立即結帳!       |            |        |      |         |      |
|                                                                    |                                          |              |                                                                                               |                            |             |            |        |      |         |      |
| 請款區<br>○ 筆 NT\$ ○<br>請款區銷售總金額                                      |                                          |              | 精調款碼<br>3 筆 NTS 3,823<br>特納款碼明性總金額                                                            |                            |             |            |        |      |         |      |
| 請款価<br>〇 筆 NTS 〇<br>請款率単約目前金額<br>訪款率交易明細<br>特請款率交易明細               |                                          |              | 特請款価<br>3 筆 NT\$ 3,823<br>待請款価額物能金額                                                           |                            |             |            |        |      |         |      |
|                                                                    | <ul> <li>         年店編號       </li> </ul> | 訂單編號         | 約請款 3 筆 NTS 3,823 你請款 年期 物 嚴 金額 訂單金額                                                          | 交易時間                       | 支付别         | 卡號         | 授權碼    | 分期期數 | 信用卡系統狀態 | 交易数略 |
|                                                                    | - 特応編號                                   | 訂單編號         | <b>防調数編</b><br>3 軍 NTS 3,823<br>防調数編明物画金編<br>訂準金額                                             | 交易時間                       | 支付別<br>暫施資料 | 卡號         | 授權碼    | 分削測数 | 信用卡系統狀態 | 交易就斷 |
|                                                                    | - 特応機能                                   | 訂單編號         | <ul> <li>約請款碼</li> <li>3 筆 NTS 3,823</li> <li>約請款碼的簡素金額</li> <li>約請款碼的簡素金額</li> </ul>         | 文局時間                       | 支付別<br>暫施資料 | + <b>X</b> | 投機碼    | 分期期数 | 信用卡系统双称 | 交易波振 |
|                                                                    | 10 43.0.WW                               | 訂單編號         | ちが加めて     る 第 NTS 3,823     行時就在単時的金額     打事金額                                                | 交影時間                       | 支付別<br>暫派資料 | 楼          | 授權碼    | 分型単数 | 信用主系统双振 | 交易狀態 |
|                                                                    | tichent                                  | 訂準編號         | お読な概<br>3 策 NTS 3,823<br>存請な概測性解析的なが<br>お知識な構成<br>ので<br>ので<br>ので<br>ので<br>ので<br>ので<br>ので<br>の | 交易時間                       | 支村別<br>智能資料 | ŦŻ         | 的情况    | 分期间数 | 信用卡系統狀態 | 交易武振 |

# 肆 電子發票

# 一 發票查詢

# (一) 查詢欄位說明

| 名稱     | 是否必填 | 說明                              |
|--------|------|---------------------------------|
| 發票開立時間 | Y    | 格式:YYYY/MM/DD                   |
|        |      | 區間:不可超過 6 個月                    |
|        |      | 查詢訂發票開立時間 對應區間 電子發票資料           |
| 是否作廢   | Y    | 1. 不限:查詢不限發票狀態電子發票資料            |
|        |      | 2.作廢發票:查詢發票狀態為 作廢 電子發票資料        |
|        |      | 3.電子發票:查詢發票狀態為 電子發票(未作廢) 電子發票資料 |
| 有無統編   | Y    | 1.不限:查詢不限有無統一編號電子發票資料           |
|        |      | 2.有:查詢有統一編號電子發票資料               |
|        |      | 3.無:查詢無統一編號電子發票資料               |
| 訂單編號   | N    | 格式:文字                           |
|        |      | 符合模式:完全符合                       |
|        |      | 查詢對應 訂單編號 電子發票資料                |
| 發票號碼   | N    | 格式:文字                           |
|        |      | 符合模式:完全符合                       |
|        |      | 查詢對應 發票號碼 電子發票資料                |
| 手機載具   | N    | 格式:文字                           |
|        |      | 符合模式:完全符合                       |
|        |      | 查詢對應 手機載具 電子發票資料                |

(二) 操作說明

### 動作-作廢

1.點選**[作廢]**按鈕

| 發票查詢       |                           |              |                     |      |       |     |       |      |          |     |       |     |      |
|------------|---------------------------|--------------|---------------------|------|-------|-----|-------|------|----------|-----|-------|-----|------|
| •發票開立時間    | 2020-06-11                | 至 2020-05-11 |                     |      |       |     |       |      |          |     |       |     |      |
| 是否作廢       | 不限                        |              |                     |      |       | 訂   | 軍編號   |      |          |     |       |     |      |
| 上傳狀況       | 不限                        |              |                     |      |       | **  | 票號碼   |      |          |     |       |     |      |
| 有無銃編       | 不開                        |              |                     |      |       | 手   | 機裁具   |      |          |     |       |     |      |
|            | … 更少條件                    | 被导           |                     |      |       |     |       |      |          |     |       |     |      |
| 搜尋結果       |                           |              |                     |      |       |     |       |      |          |     |       |     |      |
| 2014/31/04 |                           |              |                     |      |       |     |       |      |          |     |       |     |      |
| -          | 订單編號                      | 發票號碼         | 開立時間                | 特店编號 | 發票金額  | 税額  | 可折讓金額 | 應機碼  | 統一編號     | 狀態  | 異動    | 補發  |      |
| 1          | 51563727489097943932<br>2 | XG03310628   | 2020/06/11 16:19:03 | FCB  | 2,100 | 100 | 2,100 | 1748 |          | 苟上傳 | 折編 作感 | PDF | 補發通知 |
| 2          | DRDER279013               | XG03310630   | 2020/06/11 17:06:03 | FCBI | 262   | 12  | 262   | 1858 | 22820165 | 符上傳 | 新疆作版  | PDF | 補發通知 |
| 3          | ORDER815028               | XG03310629   | 2020/06/11 17:06:03 | FCB  | 180   | 9   | 180   | 8269 | 22820164 | 待上傳 | 新編 作級 | PDF | 補發通知 |
| 4          | DRDER802906               | XG03310631   | 2020/06/11 17:07:03 | FCBI | 167   | 8   | 167   | 6668 | 22820166 | 符上傳 | 折讀作廢  | PDF | 補發過知 |
|            | _                         |              |                     |      |       |     |       |      |          |     |       |     |      |

#### 20項/頁 🗸 🤇 1 🗦

# 2.點選[**確認]**按鈕

| 發票查     | 詢                         |              |                     |                 |              |       |       |      |          |        |           |     |             |
|---------|---------------------------|--------------|---------------------|-----------------|--------------|-------|-------|------|----------|--------|-----------|-----|-------------|
| * 發票開立# | 時間 2020-06-11             | 至 2020-06-11 |                     |                 |              |       |       |      |          |        |           |     |             |
|         | ···· 亚多條件                 | 1 橙井         |                     |                 |              |       |       |      |          |        |           |     |             |
| 搜寻結     | *                         |              |                     |                 |              |       |       |      |          |        |           |     |             |
| 關立時間(   | <b>[第第</b> ] ~            |              |                     |                 |              |       |       |      |          |        |           |     |             |
|         | 訂單編號                      | 發展破減         | 開立時間                | 特因编辑            | 發票金額         | 积额    | 可折讓金額 | 際機碼  | 統一編號     | 狀態     | 異動        | 補發  |             |
| 1       | 20200611185913001         | XGC          | 2020/06/11 19:29:16 | 提示              |              |       |       | 5132 |          | 特上傳    | 158 158   | PDF | 補發過知        |
| 2       | 20200611184458001         | xGC          | 2020/06/11 19:29:16 | ① 急稽定要將「X0      | 503310628」 জ | 栗作廢嗎? | _     | 7640 |          | 15.E18 | 108 0.0   | PDF | 補發通知        |
| 3       | 20200611184818001         | XGC          | 2020/06/11 19:29:16 |                 |              | 取消    | 確認    | 4053 |          | 袋上傳    | 118 118   | PDF | 補發通知        |
| 4       | 20200611190534002         | XGC          | 2020/06/11 19:29:16 | FCB001234567801 | 1            | 0     | 1     | 9592 |          | 特上傳    | 1010      | PDF | 16 92 30 50 |
| 5       | 20200611192058001         | XGC          | 2020/06/11 19:29:16 | FCR001234567801 | 1            | 0     | 1     | 2101 |          | 将上的    | 1038 1130 | PDF | 補發調和        |
| 6       | ORDER802906               | XGO          | 2020/06/11 17:07:03 | FCB001234567801 | 167          | 8     | 167   | 6668 | 22820166 | 成功     | 118 118   | PDF | 補發通知        |
| 7       | ORDER279013               | xGC          | 2020/06/11 17:06:03 | FCB001234567801 | 262          | 12    | 262   | 1858 | 22820165 | 成功     | 1122 1122 | PDF | 補發感知        |
| 8       | ORDER815028               | XGC          | 2020/06/11 17:06:03 | FCB001234567801 | 180          | 9     | 180   | 8269 | 22820164 | 成功     | 1128 1138 | PDF | 補發過知        |
| 9       | 61563727489097943932<br>2 | XGC          | 2020/06/11 16:19:03 | FCB001234567801 | 2,100        | 100   | 2,100 | 1748 |          | 成功     | -         | PDF | 補發調知        |

# 3.產生作廢發票後,明細多一筆作廢發票,且相關按鈕反白

| 間立   | 時間 📰 2020-06-11           | 至 2020-06-11 |                     |                 |       |       |       |      |          |     |             |    |     |      |
|------|---------------------------|--------------|---------------------|-----------------|-------|-------|-------|------|----------|-----|-------------|----|-----|------|
|      | … 更多條件                    | ○接尋          |                     |                 |       |       |       |      |          |     |             |    |     |      |
| 搜尋編  | <b>*</b>                  |              |                     |                 |       |       |       |      |          |     |             |    |     |      |
| 2時間( | 降冪) ~                     |              |                     |                 |       |       |       |      |          |     |             |    |     |      |
| •    | 訂單編號                      | 發票號碼         | 開立時間                | 特店編號            | 發票金額  | 82.80 | 可折讓金額 | 際機碼  | 統一編號     | 狀態  | 異動          |    | 補發  |      |
| 4    | 20200611190534002         | XG03310633   | 2020/06/11 19:29:16 | FCB             | 1     | 0     | 1     | 9592 |          | 待上傳 | trian       | 作廢 | PDF | 補發通知 |
| 5    | 20200611192058001         | XG03310636   | 2020/06/11 19:29:16 | FCB             | 1     | 0     | 1     | 2101 |          | 待上傳 | eria.       | 作廠 | PDF | 補發透知 |
| 6    | ORDER802906               | XG03310631   | 2020/06/11 17:07:03 | FCB             | 167   | 8     | 167   | 6668 | 22820166 | 成功  | Iria        | 作廳 | PDF | 補發通知 |
| 7    | ORDER279013               | XG03310630   | 2020/06/11 17:06:03 | FCB             | 262   | 12    | 262   | 1858 | 22820165 | 成功  | 析識          | 作廢 | PDF | 補發通知 |
| 8    | ORDER815028               | XG03310629   | 2020/06/11 17:06:03 | FCB             | 180   | 9     | 180   | 8269 | 22820164 | 成功  | łfik        | 作廠 | PDF | 補發通知 |
| 9    | 61563727489097943932<br>2 | XG03310628   | 2020/06/11 16:19:03 | FCB001234567801 | 2,100 | 100   | 0     | 1748 |          | 成功  | <b>H</b> 18 | 作应 | PDF | 補發通知 |
|      |                           |              |                     |                 |       |       |       |      |          |     |             |    |     |      |
|      | 型態 金額合計                   | 税额合計         | 開立時間                |                 |       | 狀態    |       |      |          | 異動  |             |    |     |      |
|      | 作廢<br>發素 2100             | 100          | 2020/06/11 16:19:03 |                 |       | 待上傳   |       |      |          |     |             |    |     |      |
|      |                           |              |                     |                 |       |       |       |      |          |     |             |    |     |      |

動作-折讓

1.點選[**折讓]**按鈕

| <b></b>                                | 询                                                                         |                                                        |                                                                           |                           |                           |                      |                        |                             |                  |                              |                      |      |                         |                      |
|----------------------------------------|---------------------------------------------------------------------------|--------------------------------------------------------|---------------------------------------------------------------------------|---------------------------|---------------------------|----------------------|------------------------|-----------------------------|------------------|------------------------------|----------------------|------|-------------------------|----------------------|
| *發票間立日                                 | 胡 2020-06-11                                                              | 至 2020-06-11                                           |                                                                           |                           |                           |                      |                        |                             |                  |                              |                      |      |                         |                      |
| 是否作应                                   | 不履                                                                        |                                                        |                                                                           |                           |                           | 2                    | 丁華編號                   |                             |                  |                              |                      |      |                         |                      |
| 上傳狀況                                   | 不限                                                                        |                                                        |                                                                           |                           |                           | 1                    | 發票號碼                   |                             |                  |                              |                      |      |                         |                      |
| 有無統編                                   | 不限                                                                        |                                                        |                                                                           |                           |                           | 1                    | F機裁具                   |                             |                  |                              |                      |      |                         |                      |
|                                        | 更少條件                                                                      | と接尋                                                    |                                                                           |                           |                           |                      |                        |                             |                  |                              |                      |      |                         |                      |
| 物动机                                    |                                                                           |                                                        |                                                                           |                           |                           |                      |                        |                             |                  |                              |                      |      |                         |                      |
| 1.00. 47 040                           |                                                                           |                                                        |                                                                           |                           |                           |                      |                        |                             |                  |                              |                      |      |                         |                      |
| 10101174                               |                                                                           |                                                        |                                                                           |                           |                           |                      |                        |                             |                  |                              |                      |      |                         |                      |
| 1000 074 -                             | 訂單編號                                                                      | ·<br>發來號碼                                              | 開立時間                                                                      | 特古編號                      | 發票金額                      | 积朝                   | 可折讓金額                  | 崩機碼                         | 統一編號             | 試筋                           | 武功                   |      | 新發                      |                      |
| #<br>#<br>> 1                          | 前 <b>7甲編號</b><br>61563727489097943932<br>2                                | 受票號碼<br>XG03310628                                     | 開立時間<br>2020/06/11 16:19:03                                               | 特点编辑<br>FCB               | 發票金額<br>2,100             | 80.80<br>100         | 可拆罐金额<br>0             | 廢機碼<br>1748                 | 統一編號             | <b>鉄鮨</b><br>成功              | <b>我助</b>            | 作廠   | 補發<br>PDF               | 補發過知                 |
| ))())))))))))))))))))))))))))))))))))) | 訂單編號<br>61563727489097943932<br>2<br>ORDER279013                          | 受素效碼<br>XG03310628<br>XG03310630                       | 開立時間<br>2020/06/11 16:19:03<br>2020/06/11 17:06:03                        | 特成編號<br>FCB<br>FCB        | 發票金額<br>2,100<br>262      | 80.889<br>100<br>12  | 可新識金額<br>0<br>262      | 應機碼<br>1748<br>1858         | 統一編號<br>22820165 | 鉄艦<br>成功<br>成功               | मक<br>(#=)<br>(#=)   | 作識   | 補發<br>PDF<br>PDF        | 補發通知                 |
| 3<br>3                                 | 57894852<br>61563727489097943932<br>2<br>ORDER279013<br>20200611185913001 | 受票號碼<br>發票號碼<br>XG03310628<br>XG03310630<br>XG03310632 | 開立時間<br>2020/06/11 16:19:03<br>2020/06/11 17:06:03<br>2020/06/11 19:29:16 | 特点编辑<br>FCB<br>FCB<br>FCB | 發票金額<br>2,100<br>262<br>1 | 税額<br>100<br>12<br>0 | 可新讓金額<br>0<br>262<br>1 | 激機碼<br>1748<br>1858<br>5132 | 統一編號<br>22820165 | <b>就能</b><br>成功<br>成功<br>苻上傳 | 只動<br>所是<br>所用<br>新用 | 作級作廠 | 編發<br>PDF<br>PDF<br>PDF | 補發通知<br>補發通知<br>補發通知 |

### 2.出現折讓資料確認視窗

輸入所要折讓的商品單價跟數量

| 發票查詢       | ]              |          |                   |               |            |       |       |             |          |
|------------|----------------|----------|-------------------|---------------|------------|-------|-------|-------------|----------|
| * 發票開立時間   |                |          |                   | 折實明           | 14月7春年20   |       | ×     |             |          |
| 是否作廢       | 不限             |          |                   | 37 Longe - 7. | Jan PE In: |       |       |             |          |
| L-08/92/32 |                | 品項       | 可退金額              | 可供過貨數量        | 可退貨單價      | *退貨單價 | *退貨數量 |             |          |
| 110%4//1   | -1996          | 紅茶       | 112               | 7             | 16         | 16    | 5     |             |          |
| 有無統編       | 不限             | 小點心      | 150               | 1             | 150        | 150   | 1     |             |          |
|            | 2              | 小計       |                   |               |            |       |       |             |          |
| - 複品結果     |                |          | 大大运行的             |               |            |       |       |             |          |
|            |                | NT\$ 230 | 49-94.31 HELMO EX |               |            |       |       |             |          |
|            | 訂單編號           |          |                   |               |            |       |       | 異動          | 補發       |
| > 1        | 615637274<br>2 |          |                   |               | 45.00      |       |       | Strate from | PDF 補發通知 |
| 2          | ORDER27        |          |                   | 38 0          |            |       |       | 折邊作務        | PDE 補發調知 |

3. 確認折讓金額後點選[折讓] 按鈕

產生折讓發票後,明細多一筆折讓發票,且原發票[作廢]按鈕反白不可點選 且可折讓金額相對應變更

| <b>發</b> 票查詞 | 盯                         |              |                              |                 |       |       |       |      |          |                   |      |     |      |   |
|--------------|---------------------------|--------------|------------------------------|-----------------|-------|-------|-------|------|----------|-------------------|------|-----|------|---|
| * 發票開立時      | 間 2020-06-11              | 至 2020-06-11 |                              |                 |       |       |       |      |          |                   |      |     |      |   |
| 是否作廢         | 不限                        |              |                              |                 |       |       | 訂單編號  |      |          |                   |      |     |      |   |
| 上傳狀況         | 不限                        |              |                              |                 |       |       | 發票號碼  |      |          |                   |      |     |      |   |
| 有無銃編         | 不限                        |              |                              |                 |       |       | 手機載具  |      |          |                   |      |     |      |   |
|              | 更少條件 C                    | 按导           |                              |                 |       |       |       |      |          |                   |      |     |      |   |
| 搜尋結果         |                           |              |                              |                 |       |       |       |      |          |                   |      |     |      |   |
| 選擇排序         |                           |              |                              |                 |       |       |       |      |          |                   |      |     |      |   |
| *            | 訂單編號                      | 發票號碼         | 開立時間                         | 特店編號            | 發票金額  | 稅額    | 可折讓金額 | 隨機碼  | 統一編號     | 狀態                | 異動   | 補發  |      |   |
| > 1          | 61563727489097943932<br>2 | XG           | 2020/06/11 16:19:03          | FCB001234567801 | 2,100 | 100   | 0     | 1748 |          | 成功                | 折讓作廢 | PDF | 補發通知 | ^ |
| ~ 2          | ORDER279013               | XG           | 2020/06/11 17:06:03          | FCB001234567801 | 262   | 12    | 32    | 1858 | 22820165 | 成功                | 折讓作廢 | PDF | 補發通知 |   |
|              | mar Asrah                 | mar a hi     | 27 b. b. 27.                 |                 |       | 12.45 |       |      |          |                   |      |     |      | 1 |
|              | 空版 亚朝台时<br>折讓 230         | 税融合計<br>11   | mtx时间<br>2020/06/11 17:06:03 |                 |       | 状態    | ŧ.    |      |          | <b>政则</b><br>取消折譲 |      |     |      |   |

動作-折讓作廢

1.點選[取消折讓]按鈕

| * 發票開立即 | 間 2020-06-11              | 至 2020-06-11 |                     |                 |       |     |       |      |          |            |      |          |
|---------|---------------------------|--------------|---------------------|-----------------|-------|-----|-------|------|----------|------------|------|----------|
| 是否作廢    | 不限                        |              |                     |                 |       | 訂   | 甲編號   |      |          |            |      |          |
| 上傳狀況    | 不限                        |              |                     |                 |       | 2   | 票號碼   |      |          |            |      |          |
| 有無銃編    | 不限                        |              |                     |                 |       | 手   | 機載具   |      |          |            |      |          |
|         | ••• 更少條件                  | 2 按导         |                     |                 |       |     |       |      |          |            |      |          |
| 複尋結     |                           |              |                     |                 |       |     |       |      |          |            |      |          |
| 题擇排序    |                           |              |                     |                 |       |     |       |      |          |            |      |          |
|         | 訂單編號                      | 發票號碼         | 開立時間                | 特店編號            | 發票金額  | 稅額  | 可折讓金額 | 施機碼  | 統一編號     | 狀態         | 異動   | 補發       |
| > 1     | 61563727489097943932<br>2 | XG           | 2020/06/11 16:19:03 | FCB001234567801 | 2,100 | 100 | 0     | 1748 |          | 成功         | 折讀作廢 | PDF 補發通知 |
| ~ 2     | ORDER279013               | XG           | 2020/06/11 17:06:03 | FCB001234567801 | 262   | 12  | 32    | 1858 | 22820165 | 成功         | 折職作麼 | PDF 補發通知 |
|         |                           |              |                     |                 |       |     |       |      |          |            |      |          |
|         | 型態 金額合計                   | 稅額合計         | 開立時間                |                 |       | 狀態  |       |      |          | <b>贤</b> 勤 |      |          |
|         | 折讓 230                    | 11           | 2020/06/11 17:06:03 |                 |       | 待處理 |       |      |          | 取消折譲       |      |          |
|         |                           |              |                     |                 |       |     |       |      |          |            |      |          |

### 2.點選**[確認]**按鈕

發票查詢

| 發票查          | 詢                         |              |                     |           |        |                                                                                                    |        |          |      |            |     |      |
|--------------|---------------------------|--------------|---------------------|-----------|--------|----------------------------------------------------------------------------------------------------|--------|----------|------|------------|-----|------|
| * 發葉開立       | 時間 2020-06-11             | 至 2020-06-11 |                     |           |        |                                                                                                    |        |          |      |            |     |      |
| 是否作廢         | 不限                        |              |                     |           |        | 訂單編號                                                                                                    |        |          |      |            |     |      |
| 上傳狀況         | 不限                        |              |                     |           |        | 發票號碼                                                                                                    |        |          |      |            |     |      |
| 有無統編         | 不限                        |              |                     |           |        | 手機載具                                                                                                    |        |          |      |            |     |      |
|              | 更少條件                      | はない          |                     |           |        |                                                                                                    |        |          |      |            |     |      |
|              | 1 <b>.</b>                |              |                     |           |        |                                                                                                    |        |          |      |            |     |      |
| 2018         |                           |              |                     | 提示        |        | ×                                                                                                    |        |          |      |            |     |      |
|              | 訂單編號                      | 發票號碼         | 開立時間                | ① 取消此筆折讓? |        | 1.8                                                                                                    | 1 原根44 | 統一編號     | 狀態   | 興動         | 補發  |      |
| > 1          | 61563727489097943932<br>2 | XG03310628   | 2020/06/11 16:19:03 |           | 取消     | 確認                                                                                                    | 1748   |          | 成功   |            | PDF | 補發通知 |
| ~ 2          | ORDER279013               | XG03310630   | 2020/06/11 17:06:03 | FCB       | 262 12 | 32                                                                                                    | 1858   | 22820165 | 成功   | 4740 19982 | PDF | 補發通知 |
| $\mathbf{N}$ |                           |              |                     |           |        |                                                                                                    |        |          |      |            |     |      |
|              | 型態 金額合計                   | 税额合計         | 開立時間                |           | 狀態     |                                                                                                    |        |          | 異動   |            |     |      |
|              | 折讓 230                    | 11           | 2020/06/11 17:06:03 |           | 特慮到    | t in the second second s |        |          | 取消祈禳 |            |     |      |

3.產生折讓作廢後,明細原折讓發票,[取消折讓]按鈕反白不可點選

### 且可折讓金額相對應變更

| 發票查    | 詢                                    |                         |           |       |            |        |           |          |
|--------|--------------------------------------|-------------------------|-----------|-------|------------|--------|-----------|----------|
| *發票開立■ | 時間 🖹 2020-06-11 至 2020-06-11         |                         |           |       |            |        |           |          |
| 是否作廢   | 不限 >                                 |                         |           | 訂單編號  |            |        |           |          |
| 上傳狀況   | 不限                                   |                         |           | 發票號碼  |            |        |           |          |
| 有無統編   | 不限 🗸                                 |                         |           | 手機載具  |            |        |           |          |
|        | 更少條件 Q 搜尋                            |                         |           |       |            |        |           |          |
| 搜寻結    | ж                                    |                         |           |       |            |        |           |          |
| 题释制序   |                                      |                         |           |       |            |        |           |          |
| *      | 訂單編號 發票號碼                            | 間立時間 特店編號               | 發票金額 稅額   | 可折讓金額 | 態機碼 統一編    | 號 狀態   | 異動        | 補發       |
| > 1    | 61563727489097943932 XG03310628<br>2 | 2020/06/11 16:19:03 FCB | 2,100 100 | 0     | 1748       | 成功     | 折讓 作廢     | PDF 補發通知 |
| ~ 2    | ORDER279013 XG03310630               | 2020/06/11 17:06:03 FCB | 262 12    | 262   | 1858 22820 | 165 成功 | Hiat ffiß | PDF 補發通知 |
|        |                                      |                         |           |       |            |        |           |          |
|        | 型態 金額合計 税额合計                         | 開立時間                    | 狀態        |       |            | 異動     |           |          |
|        | 折讓 230 11                            | 2020/06/11 17:06:03     | 特上的       | 8     |            | 取消折譲   |           |          |

補發-PDF

1.點選[PDF]按鈕,即可開啟或者下載電子發票 PDF

# (三) 補發-補發通知

| #章 ==<br>發票查 | 78章 85章 36<br>[ <b>前</b> ] |              |                     |             |                |               |       |      |          |       | 您好 USER56, | 系統將於 00:09:03 自動登 |
|--------------|----------------------------|--------------|---------------------|-------------|----------------|---------------|-------|------|----------|-------|------------|-------------------|
| * 發票開立       | 時間 15 2020-06-11           | 至 2020-06-11 |                     |             | 1000           |               |       |      |          |       |            |                   |
| 是否作廢         | 不相                         |              |                     |             | 110 50 200 744 | 2             | _     |      |          |       |            |                   |
| 上傳狀況         | 不識                         |              |                     | 쭿쀼 <b>뉔</b> | 碼 XG033106     | 02            |       |      |          |       |            |                   |
| 有無統編         | 不離                         |              |                     | 郵件地址        | 活地入业件信道        |               |       |      |          |       |            |                   |
|              | 更少操件                       | 世中           |                     |             | 波回 寄           | ж <sup></sup> |       |      |          |       |            |                   |
| NUMILY.      |                            |              |                     |             |                |               |       | _    |          |       |            |                   |
|              | 訂單編號                       | 發展號碼         | 開立時間                | 特点编辑        | 發展金額           | REMA          | 可折讓金額 | 際機構  | 統一編號     | 武略    | 灵敏         | 169               |
| > 1          | 61563727489097943932<br>2  | XG03310628   | 2020/06/11 16:19:03 | FCB00       | 2,100          | 100           | 0     | 1748 |          | 成功    |            | PDF 補發通知          |
| ~ <u>2</u>   | ORDER279013                | XG03310630   | 2020/06/11 17:06:03 | FCB00       | 262            | 12            | 262   | 1858 | 22820165 | 成功    | 前篇 作版      | PDF 補發通知          |
| N            |                            |              |                     |             |                |               |       |      |          |       |            |                   |
|              | 型態 金額合計                    | 稅額合計         | 開立時間                |             |                | 狀態            |       |      | 3        | 代前)   |            |                   |
|              | 新譜 230                     | 11           | 2020/06/11 17:06:03 |             |                | 特上俳           |       |      |          | 00010 |            | $1 \times 1$      |

2.點選[補發通知]按鈕,系統開啟 EMIAL 輸入視窗

3. 點選寄出即可將此電子發票 PDF 檔透過 EMAIL 寄送至填入的 EMAIL

### 二 操作說明

# 1.點選 點此上傳字軌

字軌管理

| ● 1. 新聞字執編發區開以50號一組為單位, 並請確認此相字執配號未與其他錄電迫攝使用。 2. 依統一發示給貸辦法另十五號之一項, 豐累人加發生發示並最間立之物況, 至代發興金單位溢付獎金者, 豐累人須賠付溢付獎金。 |       |     |      |          |          |      |      |      |  |  |  |  |
|----------------------------------------------------------------------------------------------------|-------|-----|------|----------|----------|------|------|------|--|--|--|--|
| 點止上佛字執<br>(檔案照話: 無)                                                                                           |       |     |      |          |          |      |      |      |  |  |  |  |
| 字軌記錄                                                                                                    |       |     |      |          |          |      |      |      |  |  |  |  |
| 年度 🗘                                                                                                    | NE ÷  | 類別  | 字軌名稱 | 起始號碼     | 結束號碼     | 發票種類 | 使用 💠 | ⇒ 緯庚 |  |  |  |  |
| 109                                                                                                    | 01-02 | 一般税 | TS   | 2914000  | 2916499  | B2C  | 0    | 0    |  |  |  |  |
| 109                                                                                                    | 03-04 | 一般税 | VM   | 2831100  | 2833599  | B2C  | 0    | 0    |  |  |  |  |
| 109                                                                                                    | 05-06 | 一般稅 | XG   | 03310050 | 03312549 | B2C  | 589  | 1912 |  |  |  |  |
| 109                                                                                                    | 09-10 | 一般稅 | Π    | 03311000 | 03312000 | B2C  | 0    | 0    |  |  |  |  |
|                                                                                                    |       |     |      |          |          |      |      |      |  |  |  |  |

2. 開啟 選擇檔案視窗

| 絶覧 > | 電子發票 > 字軌管理                                                       |                               |                               |                                       |     | 您好 US               | ER56, | 系統將 | 扩 00 |
|------|-------------------------------------------------------------------|-------------------------------|-------------------------------|---------------------------------------|-----|---------------------|-------|-----|------|
| 字朝   | 管理                                                                |                               |                               |                                       |     |                     |       |     |      |
| 0    | <ol> <li>新增字軌編號區間以50號一組為單位,</li> <li>依統一發票給獎辦法第十五號之一項,</li> </ol> | 並請確認此組字軌配號未與<br>營業人如發生發票重覆開立2 | 其他終端設 <sup>。</sup><br>2.情況,至1 |                                       | ~ Ō | 128 A B             | @ D   |     | ×    |
|      |                                                                   |                               |                               | OneDrive                              |     |                     | 0.0   |     | •    |
|      | 執紀錄                                                               |                               |                               | <ul> <li>基礎</li> <li>3D 招件</li> </ul> |     |                     |       |     |      |
| 年度   | ⇒ 期 ≑                                                             | 類別                            | 字軌:                           | ◆下載                                   |     |                     |       |     |      |
| 109  | 01-02                                                             | 一般稅                           | TS                            | ▶ 音楽 🔤 奏画                             |     |                     |       |     |      |
| 109  | 03-04                                                             | 一般稅                           | VM                            | ■ 国片<br>■ 影片                          |     |                     |       |     |      |
| 109  | 05-06                                                             | 一般稅                           | XG                            | Windows (C:)                          |     |                     |       |     |      |
| 109  | 09-10                                                             | 一般稅                           | Π                             | ▲ 100 CV                              |     |                     |       |     |      |
|      |                                                                   |                               |                               | 4 篇章 各稿(N):                           | ~   | 所有檔案 (*.*)<br>開啟(O) | ,     | 取消  | ~    |

# 3. 點選開視上傳上傳字軌資料

或者取消

字軌管理

| <ul> <li>1.新增字執編號區間以50號一組為單位,並請確認此組字執配號未與其他終端設備使用。</li> <li>2.依該一發票給與辦法第十五號之一項,營業人如發生發票重要關立之情況,至代發發金單位溢付獎金者,營業人須給付溢付獎金。</li> </ul> |                                 |     |      |          |          |      |      |      |  |  |  |  |  |  |
|----------------------------------------------------------------------------------------------------|---------------------------------|-----|------|----------|----------|------|------|------|--|--|--|--|--|--|
|                                                                                                    | BatchTradeSampleZ.xlsx (0.11MB) |     |      |          |          |      |      |      |  |  |  |  |  |  |
| 字軌紀錄                                                                                                    |                                 |     |      |          |          |      |      |      |  |  |  |  |  |  |
| 年度 💠                                                                                                    | 期 ≑                             | 類別  | 字軌名稱 | 起始號碼     | 結束號碼     | 發票種類 | 使用 ≑ | 利款 🗘 |  |  |  |  |  |  |
| 109                                                                                                    | 01-02                           | 一般稅 | TS   | 2914000  | 2916499  | B2C  | 0    | 0    |  |  |  |  |  |  |
| 109                                                                                                    | 03-04                           | 一般稅 | VM   | 2831100  | 2833599  | B2C  | 0    | 0    |  |  |  |  |  |  |
| 109                                                                                                    | 05-06                           | 一般稅 | XG   | 03310050 | 03312549 | B2C  | 589  | 1912 |  |  |  |  |  |  |
| 109                                                                                                    | 09-10                           | 一般稅 | Π    | 03311000 | 03312000 | B2C  | 0    | 0    |  |  |  |  |  |  |

# 伍 設定